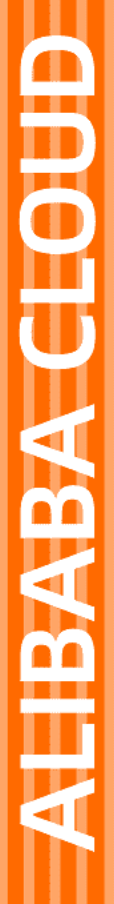

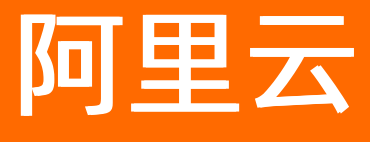

# 弹性容器实例 日志与监控

文档版本: 20211122

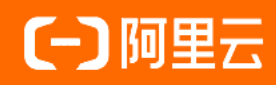

## 法律声明

阿里云提醒您在阅读或使用本文档之前仔细阅读、充分理解本法律声明各条款的内容。 如果您阅读或使用本文档,您的阅读或使用行为将被视为对本声明全部内容的认可。

- 您应当通过阿里云网站或阿里云提供的其他授权通道下载、获取本文档,且仅能用 于自身的合法合规的业务活动。本文档的内容视为阿里云的保密信息,您应当严格 遵守保密义务;未经阿里云事先书面同意,您不得向任何第三方披露本手册内容或 提供给任何第三方使用。
- 未经阿里云事先书面许可,任何单位、公司或个人不得擅自摘抄、翻译、复制本文 档内容的部分或全部,不得以任何方式或途径进行传播和宣传。
- 由于产品版本升级、调整或其他原因,本文档内容有可能变更。阿里云保留在没有 任何通知或者提示下对本文档的内容进行修改的权利,并在阿里云授权通道中不时 发布更新后的用户文档。您应当实时关注用户文档的版本变更并通过阿里云授权渠 道下载、获取最新版的用户文档。
- 4. 本文档仅作为用户使用阿里云产品及服务的参考性指引,阿里云以产品及服务的"现状"、"有缺陷"和"当前功能"的状态提供本文档。阿里云在现有技术的基础上尽最大努力提供相应的介绍及操作指引,但阿里云在此明确声明对本文档内容的准确性、完整性、适用性、可靠性等不作任何明示或暗示的保证。任何单位、公司或个人因为下载、使用或信赖本文档而发生任何差错或经济损失的,阿里云不承担任何法律责任。在任何情况下,阿里云均不对任何间接性、后果性、惩戒性、偶然性、特殊性或刑罚性的损害,包括用户使用或信赖本文档而遭受的利润损失,承担责任(即使阿里云已被告知该等损失的可能性)。
- 5. 阿里云网站上所有内容,包括但不限于著作、产品、图片、档案、资讯、资料、网站架构、网站画面的安排、网页设计,均由阿里云和/或其关联公司依法拥有其知识产权,包括但不限于商标权、专利权、著作权、商业秘密等。非经阿里云和/或其关联公司书面同意,任何人不得擅自使用、修改、复制、公开传播、改变、散布、发行或公开发表阿里云网站、产品程序或内容。此外,未经阿里云事先书面同意,任何人不得为了任何营销、广告、促销或其他目的使用、公布或复制阿里云的名称(包括但不限于单独为或以组合形式包含"阿里云"、"Aliyun"、"万网"等阿里云和/或其关联公司品牌,上述品牌的附属标志及图案或任何类似公司名称、商号、商标、产品或服务名称、域名、图案标示、标志、标识或通过特定描述使第三方能够识别阿里云和/或其关联公司)。
- 6. 如若发现本文档存在任何错误,请与阿里云取得直接联系。

## 通用约定

| 格式          | 说明                                        | 样例                                              |
|-------------|-------------------------------------------|-------------------------------------------------|
| ⚠ 危险        | 该类警示信息将导致系统重大变更甚至故<br>障,或者导致人身伤害等结果。      | ⚠ 危险 重置操作将丢失用户配置数据。                             |
| ⚠ 警告        | 该类警示信息可能会导致系统重大变更甚<br>至故障,或者导致人身伤害等结果。    | 會学者<br>重启操作将导致业务中断,恢复业务<br>时间约十分钟。              |
| 〔〕) 注意      | 用于警示信息、补充说明等,是用户必须<br>了解的内容。              | 大) 注意<br>权重设置为0,该服务器不会再接受新<br>请求。               |
| ? 说明        | 用于补充说明、最佳实践、窍门等 <i>,</i> 不是<br>用户必须了解的内容。 | ⑦ 说明<br>您也可以通过按Ctrl+A选中全部文<br>件。                |
| >           | 多级菜单递进。                                   | 单击设置> 网络> 设置网络类型。                               |
| 粗体          | 表示按键、菜单、页面名称等UI元素。                        | 在 <b>结果确认</b> 页面,单击 <b>确定</b> 。                 |
| Courier字体   | 命令或代码。                                    | 执行    cd /d C:/window    命令,进入<br>Windows系统文件夹。 |
| 斜体          | 表示参数、变量。                                  | bae log listinstanceid                          |
| [] 或者 [alb] | 表示可选项,至多选择一个。                             | ipconfig [-all -t]                              |
| {} 或者 {a b} | 表示必选项,至多选择一个。                             | switch {active stand}                           |

## 目录

| 1.采集日志                      | 05 |
|-----------------------------|----|
| 1.1. 通过阿里云日志服务采集日志          | 05 |
| 1.2. 通过Sidecar方式采集日志        | 09 |
| 1.3. 采集Job任务的日志             | 12 |
| 1.4. ECI中日志采集的自定义配置         | 14 |
| 1.5. 解析JSON格式的日志            | 18 |
| 2.ASK接入ARMS监控               | 21 |
| 2.1. ASK接入ARMS应用监控          | 21 |
| 2.2. ASK接入ARMS Prometheus监控 | 25 |
| 2.3. 通过Prometheus监控GPU实例    | 29 |
| 2.4. 通过Prometheus监控磁盘       | 30 |
| 3.查看ECI实例监控指标               | 35 |

## 1.采集日志

## 1.1. 通过阿里云日志服务采集日志

本文介绍在ASK集群中,如何通过阿里云日志服务SLS采集容器的标准输出和文件日志。

## 前提条件

- 已创建ASK集群。具体操作,请参见创建Serverless Kubernetes集群。
- 已开通日志服务。

登录日志服务控制台时,如果没有开通日志服务,将收到相关提示,您可以根据页面提示开通。

#### 背景信息

阿里云日志服务SLS(Log Service)是针对日志数据的一站式服务,您无需开发就能快捷完成日志数据采 集、消费、投递以及查询分析等功能。更多信息,请参见日志服务简介。

如果您使用的是阿里云ASK集群,支持通过SLS CRD和环境变量两种方式进行配置,将容器日志采集到阿里 云日志服务SLS中。

## 方式一:通过SLS CRD配置

- 1. 登录容器服务管理控制台。
- 2. 在集群中安装alibaba-log-controller。
  - i. 在左侧导航栏, 选择市场>应用目录。
  - ii. 在阿里云应用页签下,找到ack-sls-logtail应用,然后单击该应用。
  - iii. 配置参数,并选择集群进行安装。
    - a. 选择要安装的集群和命名空间, 输入发布名称。
    - b. 单击参数页签,在下方YAML模板中填写AccessKey和AccessKeySecret。
    - c. 单击**创建**。

| (#BEF) | 877        |                                                                                                    |                                                                       |
|--------|------------|----------------------------------------------------------------------------------------------------|-----------------------------------------------------------------------|
|        |            |                                                                                                    | 10,044                                                                |
| 1 -    | # Default  | alues for ack-sls-log-controller.                                                                                 | A                                                                     |
| 2      |            | ariables to be passed into your templates.                                                                        | クリナル・シュール・ドナ・エル・エロリールの単分・ワナエスル・ドナスの単分・パープリアの単分での                      |
| 4      |            |                                                                                                    | 以又分析 MDemetels 版本 1.64 八以上的果样。为于 1.6.1 版本的果样,运行以红果样的成<br>"小说话"#教科系"组织 |
| S ~    |            |                                                                                                    | • • • • • • • • • • • • • • • • • • •                                 |
| 7      | ProjectNam | e's Project Name<br>: "k8s-log-c995311d92c42416c98e707d1aba43ccd"                                                 | 無料                                                                    |
| 8      |            | indicates the region in which you Kubernetes cluster resides. For example, if the cluster resides in              | n Hangzhou, the value of this parameter on                            |
|        |            |                                                                                                    | joy jiti 🗸 🗸                                                          |
| 10     | # for Alic | cn-beijing<br>oud Kubernetes(or ECS), same with RegionId, eg on-hangzhou; others set (RegionId)-internet, eg on-h | angzhou-internet                                                      |
| 11     |            | m: "cn-beijing"                                                                                                   | 命名空间                                                                  |
| 12     | # LogServi | e's Machine Group ID, replace {cluster-id} to your Kubernetes Cluster ID                                          |                                                                       |
| 14     | # LogServi | pro: schopint.hts://belo.alivu.com/document_detail/29888.html                                                     |                                                                       |
| 15     |            |                                                                                                    | uncs.com; others set {region-id}.log                                  |
| 16     | .aliyuncs. | com, eg cn-hangzhou.log.aliyuncs.com                                                                              | 发布名称                                                                  |
| 17     | # AlibabaC | curdering log aryons.com                                                                                          | your ID is 123456789, then set "123456789 arks: default               |
|        |            |                                                                                                    |                                                                       |
| 18     | AlibabaClo | dUserId: "1609982529926904:"                                                                                      |                                                                       |
| 20     | Privileged |                                                                                                    |                                                                       |
| 21     |            |                                                                                                    |                                                                       |
| 22     | DockerEnvC | infig: true                                                                                                    |                                                                       |
| 24     | # if you a | e using alicloud kubernetes, set this flag true, others set false                                                 |                                                                       |
| 25     |            |                                                                                                    |                                                                       |
| 2      | # When Ali | abaCloudK8SCluster is false, you should set AccessKeyId and AccessKeySecret.                                      | 版本                                                                    |
| £.     | AccessKeyI | I: "LTA14628Phi ' Ffxill"                                                                                         | 100                                                                   |
| 29     | AccessKeyS | cret: "HAeSne Xq7yNekNc4jt6YD"                                                                                    | 100                                                                   |
| 30 -   | LogtailIna | re :                                                                                                    | 项目主页                                                                  |
| 32     | Reposito   | y: "registry.cn-beijing.aliyuncs.com/acs/logtail"                                                                 |                                                                       |
| 33     | Tag: "v8   | 16.34.2-f6647154-aliyun"                                                                                          | https://www.aliyun.com/product/sis                                    |
| 34 -   | Reposito   | mage:<br>v: "registry.cn-beijing.alivuncs.com/acs/log-controller"                                                 | 链接                                                                    |
| 36     |            | .1.0-70393d1c-aliyun*                                                                                             | Press.                                                                |
| 37     |            |                                                                                                    |                                                                       |
| - 58   |            |                                                                                                    |                                                                       |

iv. 查看安装结果。

单击集群名称进入集群信息页面,在左侧导航栏选择**应用>Helm**,查看对应发布(默认发布名称为 ack-sls-logtail-default)的状态是否为**已部署**。

3. 创建日志配置CRD。

连接集群,参考YAML示例编写日志配置CRD的YAML配置文件(命名为log.yaml),然后执行命令创建 日志配置CRD。

采集的日志分为标准输出(包括错误输出)和文件日志两种:

○ 标准输出CRD YAML示例

```
apiVersion: log.alibabacloud.com/v1alpha1
kind: AliyunLogConfig
metadata:
name: test-stdout #资源名称,集群内唯一
spec:
project: k8s-log-c326bc86**** #Project名称,可自定义,推荐使用集群ID命名
logstore: test-stdout #Logstore名称,如果不存在则自动创建
shardCount: 2 #可选配置, Shard数量, 默认为2, 取值范围为1~10
lifeCycle: 90 #可选配置,Logstore中日志的保留时间,默认为90天,取值范围为1~7300,7300天表示永久
存储
logtailConfig:
 inputType: plugin #采集的数据源类型,file表示文件日志,plugin表示标准输出
 configName: test-stdout
                      #采集配置的名称,与metadata.name持一致
 inputDetail:
  plugin:
  inputs:
   - type: service_docker_stdout
    detail:
    Stdout: true
    Stderr: true
#
     IncludeEnv:
#
      aliyun_logs_test-stdout: "stdout"
```

```
○ 文件日志CRD YAML示例
```

```
apiVersion: log.alibabacloud.com/v1alpha1
kind: AliyunLogConfig
metadata:
name: test-file #资源名称,集群内唯一
spec:
project: k8s-log-c326bc86**** #Project名称,可自定义,推荐使用集群ID命名
logstore: test-file #Logstore名称,如果不存在则自动创建
logtailConfig:
 inputType: file #采集的数据源类型,file表示文件日志,plugin表示标准输出
 configName: test-file #采集配置的名称,与资源名metadata.name持一致
 inputDetail:
 logType: common_reg_log #对于分隔符类型的日志,logType可以设置为json_log
  logPath:/log/ #日志文件夹
  filePattern: "*.log" #文件名, 支持通配符, 例如log_*.log
  dockerFile: true #采集容器内的文件,dockerFile设置为true
  #用作解析时间的key''
  #timeKey: 'time'
  #时间解析方式"
  #timeFormat: '%Y-%m-%dT%H:%M:%S'
  #避免不同采集配置中存在相同采集目录而导致冲突
  #dockerIncludeEnv:
  # aliyun_logs_test-file: "/log/*.log"
```

#### 执行以下命令创建日志配置CRD。

#### kubectl create -f log.yaml

? 说明

创建日志配置CRD后,您可以在日志服务控制台查看对应生成的日志库及logtail配置。如果后续需要更新配置,可以直接编辑CRD,系统将自动同步配置到日志服务SLS。

4. 部署应用。

完成日志配置CRD后,后续创建的业务Pod的日志将被采集到日志服务SLS中。

以下为Pod YAML配置文件示例,可以实现通过while循环不断打印标准输出和日志文件。

```
apiVersion: v1
kind: Pod
metadata:
labels:
 app: sls
name: eci-sls-demo
namespace: default
spec:
containers:
- args:
 - -C
 - mkdir -p /log; while true; do echo hello world; date; echo hello sls >> /log/busy.log; sleep 1;
  done
 command:
 - /bin/sh
 image: busybox:latest
 imagePullPolicy: Always
 name: sls
```

5. 在日志服务控制台查看日志。

在集群对应的Project中找到目标日志库,单击日志库名称即可查看日志。更多信息,请参见查看配置效 <mark>果</mark>。

## 方式二:通过环境变量配置

- 1. 登录容器服务管理控制台。
- 2. 在左侧导航栏,单击集群。
- 3. 在集群列表页面,找到要配置的集群,单击集群名称。
- 4. 在集群详情页面的左侧导航栏,选择工作负载>无状态。
- 5. 新建或者修改Pod的YAML配置模板,设置环境变量来传入日志相关配置。

apiVersion: apps/v1 kind: Deployment metadata: labels: app: alpine name: alpine spec: replicas: 2 selector: matchLabels: app: alpine template: metadata: labels: app: alpine spec: containers: - image: alpine imagePullPolicy: Always args: - ping - 127.0.0.1 name: alpine env: #配置环境变量 #配置Project,如果使用K8s集群默认的project,则可以不填 - name: aliyun\_logs\_test-stdout\_project value: k8s-log-xxx - name: aliyun\_logs\_test-file\_project value: k8s-log-xxx #配置机器组,如果使用K8s集群默认的机器组,则可以不填 - name: aliyun\_logs\_test-stdout\_machinegroup value: k8s-group-app-alpine - name: aliyun\_logs\_test-file\_machinegroup value: k8s-group-app-alpine #配置标准输出和错误输出的Logstore和路径 - name: aliyun\_logs\_test-stdout value: stdout #将/log/\*.log目录下的日志收集到名为aliyun\_logs\_test-file的Logstore - name: aliyun\_logs\_test-file value: /log/\*.log #设置日志保留时间,只对单个Logstore生效 - name: aliyun\_logs\_test-stdout\_ttl value: "7" #设置日志分区数,只对单个Logstore生效 - name: aliyun\_logs\_test-stdout\_shard value: "2"

在上述示例中,所有与日志配置相关的环境变量采用 aliyun\_logs\_ 为前缀,其中环境变量

aliyun\_logs\_test-stdout 表示创建一个名为test-stdout的Logstore,将容器的标准输出采集到test-stdout这个Logstore中,采集路径为stdout。

- 6. 单击**创建**。
- 7. 在日志服务控制台查看日志。

在集群对应的Project中找到目标日志库,单击日志库名称即可查看日志。更多信息,请参见<mark>查看配置效</mark> 果。

## 查看配置效果

- 1. 登录日志服务控制台。
- 2. 单击Projcect名称。
- 3. 找到目标日志库,单击日志库名称查看日志。
  - 标准输出

| <  | k8s-log-c60f               |                           | ⊘ test-stdout >  | :                                          |                         |                 |                  |        |               |            |                           |             |  |  |  |
|----|----------------------------|---------------------------|------------------|--------------------------------------------|-------------------------|-----------------|------------------|--------|---------------|------------|---------------------------|-------------|--|--|--|
| G  | 日志库 我的关注                   | 象 test-stdout             |                  |                                            |                         |                 |                  |        | 数据加工 🗹        | ₩ 查询分析漏性 ▼ | 另存为告誓 <mark>▼</mark> 另存为快 | 11日月 (Q) <  |  |  |  |
| Q  | 證ziogstore Q +             | ✓ 1                       |                  |                                            |                         |                 |                  |        |               | 00         | 15分钟(相对) *                | (19)/分析 C.▼ |  |  |  |
|    | > 🗏 audit-c60f181ea43584f3 | 80                        |                  |                                            |                         | _               |                  |        |               |            |                           |             |  |  |  |
| G  | > 🗟 config-operation-log   |                           |                  |                                            |                         |                 |                  |        |               |            |                           |             |  |  |  |
| ۲  | > 🗟 test-file              | 01分28秒                    | 02分45秒           | 04分15秒                                     | 05分45秒                  | 07分15秒          | 08分45秒           | 10分15秒 | 11分45秒        | 13分15秒     | 14分45秒                    | 16分13秒      |  |  |  |
|    | > 🗟 test-stdout            | State Carlos (April 1997) | 0.00             |                                            |                         | 日志总统数           | 1,794 查询状态: 结果精确 |        |               |            |                           |             |  |  |  |
| 51 |                            | 原始日本 统计图表                 | 日志兼美             |                                            | 1.0                     |                 |                  |        |               |            |                           |             |  |  |  |
| Q  |                            | O WENN                    |                  | 3947 1111 平                                | * 0                     |                 |                  |        | 100012071: 20 |            | 4 90 > 355                | JU MAR      |  |  |  |
| 00 |                            | 撤卖字段 Q                    | 1 06-04 16:16:24 |                                            | .72.<br>■eci-sls-d      | lemo 1622794585 |                  |        |               |            |                           |             |  |  |  |
| 00 |                            | tag:hostname              | •                | tag_:eci_id:eci-<br>_container_ip_:172.    | 22 p4j9bcwb<br>16       |                 |                  |        |               |            |                           |             |  |  |  |
|    |                            | _tag_:_path_              | •                | _container_name_:sl                        | s                       |                 |                  |        |               |            |                           |             |  |  |  |
|    |                            | tag:_container_ip_        | -                | _image_name_:busybo                        | x:                      |                 |                  |        |               |            |                           |             |  |  |  |
|    |                            | tag:_container_name_      | -                | _pod_name_:eci-sls-                        | der                     |                 |                  |        |               |            |                           |             |  |  |  |
|    |                            | tag:_image_name_          | •                | _pod_uid_:98cf2fb8-                        | 2f a9-4fdbe5be5         | 12de            |                  |        |               |            |                           |             |  |  |  |
|    |                            | tag:_namespace_           | •                | _time_:2021-06-04T1                        | 6:16:24.00856737+08:00  |                 |                  |        |               |            |                           |             |  |  |  |
|    |                            | tag:_pod_name_            | •                | content:Fri Jun 4                          | 08:16:24 UTC 2021       |                 |                  |        |               |            |                           |             |  |  |  |
|    |                            | tag:_pod_uid_             | 2 06-04 16:16:24 |                                            | 172.1 Beci-sls-d        | iemo 1622794585 |                  |        |               |            |                           |             |  |  |  |
|    |                            | _container_ip_            | •                | tag:eci_id :eci-                           | 2ze j9bcwb              |                 |                  |        |               |            |                           |             |  |  |  |
|    |                            | _container_name_          |                  |                                            |                         |                 |                  |        |               |            |                           |             |  |  |  |
|    |                            | _image_name_              | name_ *          |                                            |                         |                 |                  |        |               |            |                           | E           |  |  |  |
|    |                            | _namespace_               |                  |                                            |                         |                 |                  |        |               |            |                           |             |  |  |  |
|    |                            | _pod_name_                | •                | _pod_uid_:98cf2fb8-                        | 2f: -4fdbe5be9          | l2de            |                  |        |               |            |                           | e           |  |  |  |
|    |                            | _pod_uid_                 | •                | _source_:stdout                            |                         |                 |                  |        |               |            |                           |             |  |  |  |
|    |                            | _source_                  | •                | _time_:2021-06-04T1<br>content:hello world | 6:16:24.008198964+08:00 |                 |                  |        |               |            |                           |             |  |  |  |

#### 。 文件日志

| <  | k8s-log-c60f 34f3 538      | ŵ    |                     | × | @ test-stdout 🛛 🗙 |                            |                                                       |                        |                  |        |          |            |                   |                |
|----|----------------------------|------|---------------------|---|-------------------|----------------------------|-------------------------------------------------------|------------------------|------------------|--------|----------|------------|-------------------|----------------|
| G  | 日志库 我的关注                   | 📚 ti | test-file           |   |                   |                            |                                                       |                        |                  |        | 数据加工已    | ₩ 查询分析履性 ▼ | NEW<br>另存为告留▼ 另存7 | 快速查询 ③         |
| Q  | 證影logstore Q 十             | ~    |                     |   |                   |                            |                                                       |                        |                  |        |          | 00         | 15分钟(相对) *        | 查问/分析 C        |
| 0  | > 🛢 audit-c60f181ea43584f3 | 32   |                     |   |                   |                            |                                                       |                        |                  |        |          |            |                   |                |
|    | > Config-operation-log     |      |                     |   |                   |                            |                                                       |                        |                  |        |          |            |                   |                |
| ۲  | > 🕲 test-file              |      | 03分15秒              | 0 | 14分45秒            | 06分15秒                     | 07分45秒                                                | 09分15秒                 | 10分45秒           | 12分15秒 | 13分45秒   | 15分15秒     | 16分45秒            | 18分00          |
|    | > 🛢 test-stdout            | _    |                     |   |                   |                            |                                                       | 日志总统教                  | 1: 895 查询状态: 结果精 | n      |          |            |                   |                |
| Ð  |                            |      | 始日志 统计图表            |   | 日志繁美              |                            |                                                       |                        |                  |        |          |            |                   |                |
|    |                            | 0 1  | 快速分析                | - | □ 表格 📃 原始         | 換行 🚺 🛚                     | 和國 🗧 不 🐵                                              |                        |                  |        | 每页显示: 20 | ✓ < 1 2 3  | 4 ··· 45 > 원      | 第 页 <b>确</b> 定 |
| -  |                            | 搜    | 建索字段                | Q | 1 06-04 16:17:59  | 8 Q P :                    | > @172.16 Heci-s1                                     | s-demo 8/log/busy.log  | 1622794680       |        |          |            |                   |                |
| 88 |                            | ta   | ag:hostname         | - |                   | tag_:user                  | r_defined_id:k8s-group-c6                             | i0f181 f389677e13f     | 5f36768f         |        |          |            |                   |                |
|    |                            | ta   | ag_:path            | - |                   | tag_:_conta                | ainer_ip_:172.16.<br>ainer_name_:sls                  |                        |                  |        |          |            |                   |                |
|    |                            | ta   | ag:_container_ip_   | * |                   | tog_:_image                | e_name_:busybox:latest                                |                        |                  |        |          |            |                   |                |
|    |                            | ta   | ag:_container_name_ |   |                   | tag_:_name:                | space_:default                                        |                        |                  |        |          |            |                   |                |
|    |                            | ta   | ag:_image_name_     | - |                   | tag_:_pod_u                | uid_:98cf2fb0-2ff1-4092-bfa                           | 19-4fd de              |                  |        |          |            |                   |                |
|    |                            | ta   | ag:_namespace_      | * |                   | tag_:eci_id                | d :eci-2zeb415 4j9bcwb                                |                        |                  |        |          |            |                   |                |
|    |                            | ta   | ag:_pod_name_       | - |                   | content :hello             | 515                                                   |                        |                  |        |          |            |                   |                |
|    |                            | ta   | ag:_pod_uid_        | + | 2 06-04 16:17:58  | 8 ₽ …                      | > @172.16. @eci-sl                                    | s-demo El/log/busy.log | 1622794680       |        |          |            |                   |                |
|    |                            | _001 | intainer_ip_        | * |                   | tag_:_user                 | <pre>r_defined_id:k8s-group-c6 sizes_ip_:172_16</pre> | 0f181 584f389677e13f   | 5f36768f         |        |          |            |                   |                |
|    |                            | _cor | intainer_name_      |   |                   | tag_:_conte                | ainer_name_:sls                                       |                        |                  |        |          |            |                   |                |
|    |                            | ima  | lage name           | - |                   | tag_:_image                | e_name_:busybox:latest                                |                        |                  |        |          |            |                   |                |
|    |                            | nai  | imespace            | * |                   | tag_:_name:<br>tag_:_pod_r | space_:derauit<br>name_:eci-sls-demo                  |                        |                  |        |          |            |                   |                |
|    |                            | 00   | id name             | - |                   | tag_:_pod_u                | uid_:98cf2fb0-2ff1-4892-bfa                           | 19-4fd 292de           |                  |        |          |            |                   | (              |
|    |                            |      |                     |   |                   | tag_:eci_ic                | d:eci-2zeb41 4j9bcwb                                  |                        |                  |        |          |            |                   |                |
|    |                            |      |                     |   |                   | and the second             |                                                       |                        |                  |        |          |            |                   |                |

## 1.2. 通过Sidecar方式采集日志

阿里云日志服务支持在ECI中通过Sidecar模式采集日志。本文介绍如何安装Sidecar和配置Logtail,实现容器 日志的采集。

## 前提条件

- 已创建ASK集群。具体操作,请参见创建Serverless Kubernetes集群。
- 已开通日志服务。

·登录<mark>日志服务控制台</mark>时,如果没有开通日志服务,将收到相关提示,您可以根据页面提示开通。

### 背景信息

阿里云日志服务SLS支持在ECI中通过Sidecar模式采集日志,即在每个ECI实例中,除业务容器外,运行一个 Sidecar容器作为日志Agent,用于采集业务容器产生的日志。

#### ↓ 注意

Sidecar模式基于Logtail实现, Logtail必须和业务容器共享日志目录。

#### 采集的日志可以分为以下两种:

• 标准输出

采集标准输出依赖于ECI的stdlog卷。创建Pod时可以将该卷挂载到Sidecar容器上,Sidecar可以直接以文件的方式访问ECI基础组件收集的标准输出日志。关于如何挂载stdlog卷,请参见挂载stdlog。

• 文件日志

采集文件日志可以通过Pod内共享的Volume实现。Pod内同一个Volume可以挂载到多个容器,Sidecar可以直接收集业务容器输出到对应Volume内的文件日志。

### 步骤一: 部署Sidecar容器

1. 创建一个包含Sidecar容器的Deployment。

YAML内容示例如下,请根据实际情况将占位符变量替换为实际值。

```
apiVersion: apps/v1
kind: Deployment
metadata:
labels:
 app: nginx-log-sidecar-demo
name: nginx-log-sidecar-demo
spec:
replicas: 2
selector:
 matchLabels:
  app: nginx-log-sidecar-demo
template:
 metadata:
  labels:
   app: nginx-log-sidecar-demo
 spec:
  containers:
   - name: nginx-log-demo
    image: registry-vpc.${RegionId}.aliyuncs.com/log-service/docker-log-test:latest
    command:
     - /bin/mock_log
    args:
     - '--log-type=nginx'
     - '--stdout=false'
     - '--stderr=true'
```

- '--path=/var/log/nginx/access.log' - '--total-count=10000000' - '--logs-per-sec=100' imagePullPolicy: Always volumeMounts: - mountPath: /var/log/nginx name: nginx-log - name: logtail image: registry-vpc.\${RegionId}.aliyuncs.com/log-service/logtail:latest env: - name: ALIYUN\_LOGTAIL\_USER\_ID value: "\${Aliuid}" - name: ALIYUN\_LOGTAIL\_USER\_DEFINED\_ID value: nginx-log-sidecar - name: ALIYUN\_LOGTAIL\_CONFIG value: /etc/ilogtail/conf/\${RegionId}/ilogtail\_config.json - name: aliyun\_logs\_machinegroup value: k8s-group-app-alpine imagePullPolicy: Always volumeMounts: - mountPath: /var/log/nginx name: nginx-log - mountPath: /stdlog name: stdlog volumes: - emptyDir: {} name: nginx-log - name: stdlog #标准输出日志输出到stdlog卷 flexVolume: driver: alicloud/pod-stdlog

- 2. 获取Pod的配置信息。
- 3. 查看日志。
  - 。 通过kubectl命令查看日志
  - 通过弹性容器实例控制台查看日志

### ? 说明

Pod的stdlog卷中的标准输出日志是ECI底层组件记录的,其格式与原生K8s的日志格式一致。K8s会在每 行标准输出日志前增加前缀。配置日志格式解析时,您需要配置去除该前缀。具体操作,请参见解析 JSON格式的日志。

## 步骤二: 配置Logtail采集日志

部署Sidecar容器后,您需要在日志服务控制台配置Logtail。

- 1. 登录日志服务控制台。
- 2. 在接入数据区域,单击正则>文本日志。

#### ? 说明

Logtail支持通过极简模式、正则模式、分隔符模式、JSON模式等模式采集文本日志。本文以正则模式为例介绍Logtail配置。更多信息,请参见<del>采集文本日志</del>。

3. 选择日志空间, 单击下一步。

请选择Project和Logstore,您也可以直接单击立即创建准备流程。

如果您是通过日志库下的数据接入后的加号进入采集配置流程,系统会直接跳过该步骤。

4. 创建机器组。

如果您已有可用的机器组,可直接单击使用现有机器组。

- i. 确认已创建机器组, 单击确认安装完毕。
- ii. 在创建机器组页签中, 配置相关参数, 单击下一步。

机器组标识选择用户自定义标识,将CreateContainerGroup时配置的环境变量 ALIYUN\_LOGTAIL\_USER\_DEFINED\_ID填入用户自定义标识框中。

5. 配置机器组。

选择一个机器组,将该机器组从源机器组移动到应用机器组。

- 6. 设置Logtail配置。
  - 标准输出
  - 。 文本日志
- 7. 查询分析配置。

默认已设置索引,您也可以根据业务需求,重新设置索引。具体操作,请参见配置索引。

8. 查看采集的日志。

完成上述配置后,日志服务将开始采集日志。

## 1.3. 采集Job任务的日志

本文介绍在ACK集群中使用ECI来运行Job任务时,如何采集Job任务的日志。

### 前提条件

- 已创建一个ACK集群并在该集群上部署了虚拟节点。具体操作,请参见创建Kubernetes托管版集群和部署虚拟 节点。
- 已为Namespace添加 alibabacloud.com/eci=true 的Label。

通过配置Namespace Label的方式可以将Pod调度到ECI上运行。更多信息,请参见调度Pod到ECI。

• 已创建NAS文件系统,并已添加挂载点。具体操作,请参见管理文件系统和管理挂载点。

### 背景信息

在ACK集群中,对于在标准节点的ECS上运行的Job任务,可以通过DaemonSet的方式来采集日志。但是对于 在虚拟节点的ECI上运行的Job任务,由于ECI不支持DaemonSet,当Job任务运行结束后,Pod会立即退出, 此时日志可能还未被采集完成。

针对上述场景,您可以采用以下方式来采集ECI上运行的Job任务的日志:

1. 为Job任务挂载NAS文件系统,将输出的日志保存到NAS文件系统上。

2. 将收集了Job任务日志的NAS文件系统挂载到另一个Pod上,获取NAS文件系统中存储的Job任务日志。

? 说明

如果您使用了阿里云日志服务SLS,通过配置环境变量的方式,为Job任务挂载Volume,可以直接同步阿 里云日志服务。更多信息,请参见自定义配置ECI日志采集。

### 操作步骤

下文以名为vk的Namespace为例说明操作步骤,该Namespace已添加 alibabacloud.com/eci=true 的 Label,部署在该Namespace下的Pod将被调度到ECI上运行。实际配置时请替换为您要使用的Namespace。

1. 准备Job任务的YAML配置文件。

vim job.yaml

以下为一个计算π值的Job任务配置示例:

| apiVersion: batch/v1                                                                       |  |
|--------------------------------------------------------------------------------------------|--|
| kind: Job                                                                                  |  |
| metadata:                                                                                  |  |
| name: pi                                                                                   |  |
| spec:                                                                                      |  |
| template:                                                                                  |  |
| spec:                                                                                      |  |
| containers:                                                                                |  |
| - name: pi                                                                                 |  |
| image: resouer/ubuntu-bc                                                                   |  |
| command: ["sh", "-c", "echo 'scale=1000; 4*a(1)'   bc -l > /eci/a.log 2>&1"] #输出结果重定向到指定文件 |  |
| volumeMounts:                                                                              |  |
| - name: log-volume                                                                         |  |
| mountPath: /eci                                                                            |  |
| readOnly: false                                                                            |  |
| restartPolicy: Never                                                                       |  |
| #挂载NAS文件系统用于存储日志                                                                           |  |
| volumes:                                                                                   |  |
| - name: log-volume                                                                         |  |
| nfs:                                                                                       |  |
| path: /eci                                                                                 |  |
| server: 04edd48c7c-****.cn-hangzhou.nas.aliyuncs.com                                       |  |
| readOnly: false                                                                            |  |
| backoffLimit: 4                                                                            |  |

2. 部署Job任务到ECI上。

kubectl apply -f job.yaml -n vk

3. 查看Pod状态,确认Job任务是否已正常运行。

kubectl get pod -n vk

4. 准备用于采集Job任务日志的Pod配置文件。

vim log-collection.yaml

YAML文件内容示例如下:

```
apiVersion: v1
kind: Pod
metadata:
name: log-collection
spec:
containers:
- image: nginx:latest
 name: log-collection
 command: ['/bin/sh', '-c', 'echo &(cat /eci/a.log)'] #查看Job任务的日志文件
 volumeMounts:
 - mountPath: /eci
  name: log-volume
restartPolicy: Never
#挂载存储了Job任务日志的NAS文件系统
volumes:
- name: log-volume
 nfs:
  server: 04edd48c7c-****.cn-hangzhou.nas.aliyuncs.com
  path:/eci
  readOnly: false
```

5. 部署Pod, 查看Job任务的日志文件。

kubectl apply -f log-collection.yaml -n vk

## 1.4. ECI中日志采集的自定义配置

## 用户自定义设置

根据业务需要,您可能需要将ECI的日志收集到自定义项目下的自定义日志库里。对于不同的应用和服务,您可能还需要将ECI实例加入不同的机器组。对于项目、日志库和机器组等自定义配置需求,您可以通过两种办法实现:

#### ● 通过日志服务控制台(API)手动设置

用户可以自行登录日志服务控制台,创建自定义项目,创建自定义日志库,以及自定的机器组,为日志库创 建自定义config并应用到选择的机器组。这样日志内容就可以导向新的日志库了。

如果觉得通过日志服务控制台配置太繁琐,您可以通过ECI代创建和配置。

● 通过ECI自定义

ECI除了具备为用户生成所有默认设置外,还支持为用户生成自定义的配置。比如项目名、日志库名、配置 名、机器组名、以及日志收集目录等。具体的参数通过ECI的容器的环境变量传入,格式如下:

Logstore名和配置名

首先是配置名

```
-name: aliyun_logs_{配置名}
-value: {日志采集路径}
```

#### ○ 注意

如需采集标准输出,请将日志采集路径设置为stdout。

默认情况下,logstore的名字和配置名同名,如果需要设置配置所输出的logstore的名字,可以采用如下的 方式自定义:

-name: aliyun\_logs\_{配置名}\_logstore -value: {logstore 名称}

#### 日志库名约束

- 日志库名称仅支持小写字母、数字、连字符(-)和下划线(\_)。
- 必须以小写字母和数字开头和结尾。
- 名称长度为3-63个字符。

#### ↓ 注意

校验不通过的, 会直接忽略, 使用ECI默认的。

#### 项目名

设置日志收集所属的project,方式如下。

-name: aliyun\_logs\_{配置名}\_project -value: {project 名称}

默认情况下,对于ECI的API用户,每个地域会有一个默认的project,对于k8s的用户,默认project为每个集群一个,命名方式为"k8s-log-{k8s集群id}"

#### 项目名约束

- 项目名称仅支持小写字母、数字和连字符(-)。
- 必须以小写字母和数字开头和结尾。
- 名称长度为3-63个字符。

↓ 注意 校验不通过的,会直接忽略,使用ECI默认的。

## Logstore设置分区数

什么是分区(Shard),请参见分区。

设置方法:

-name: aliyun\_logs\_{配置名}\_shard -value: {shard数值}

默认值为2,可选范围是[1,10]。

#### Logstore设置日志保留时间

#### 设置方法:

-name: aliyun\_logs\_{配置名}\_ttl -value: {ttl数值}

默认值为90,可选范围是[1,3650]。

#### 机器组名称

非必填参数,

默认情况,

```
对于ECI API 用户, ECI实例会加入到ECI帮用户创建的默认机器组,一个region对应一个。
```

对于 kubernetes 用户, ECI实例会加入集群默认的机器组, 命名格式 "k8s-group-{k8s集群id}"。

自定义设置的格式如下:

-name: aliyun\_logs\_{配置名}\_machinegroup -value: {机器组名称}

#### 机器组名约束

- 机器组名称仅支持字母、数字、连字符(-)和下划线(\_)。
- 必须以小写字母和数字开头和结尾。
- 名称长度为3-63个字符。

#### ○ 注意

校验不通过的, 会直接忽略, 使用ECI默认的。

### 自定义Tag

#### 设置方法:

-name: aliyun\_logs\_{配置名}\_tags -value: {Tag名称}={Tag值}

## 用户Volume日志收集

对于标准输出和错误输出,只需要通过环境变量进行设置就可以收集;如需要收集任意的自定的目录下的日志文件,需要依赖Volume才可以进行收集。

Volume的标准日志收集目录为Volume挂载的目录下的子目录,具体取决于用户自己的设定。

比如:

用户有个EmptyDirVolume, 挂载到了容器的/pod/data/目录下,那么Volume的日志收集可以指定 是/pod/data/下的任意子目录下的任意文件。通过这种方式,用户可以灵活的调整挂载目录并配合自己的 业务,实现自定义的日志收集目录。

#### 创建EmptyDirVolume

'Volume.1.Name': 'default-volume', 'Volume.1.Type': 'EmptyDirVolume',

#### 将Volume挂载至容器目录

'Container.1.VolumeMount.1.Name': 'default-volume', 'Container.1.VolumeMount.1.MountPath': '/pod/data/', 'Container.1.VolumeMount.1.ReadOnly': False,

### 配置日志仓库

'aliyun\_logs\_stdout-test'为ECI的容器的标准输出的收集目录, 'aliyun\_logs\_log-file'为Volume的日志收集 目录,模糊匹配/pod/data/目录下的任意日志文件。

'Container.1.EnvironmentVar.1.Key': 'aliyun\_logs\_log-file', 'Container.1.EnvironmentVar.1.Value': '/pod/data/\*.log', 'Container.1.EnvironmentVar.2.Key': 'aliyun\_logs\_stdout-test', 'Container.1.EnvironmentVar.2.Value': 'stdout', 'Container.1.EnvironmentVar.3.Key': 'aliyun\_logs\_log-file\_project', 'Container.1.EnvironmentVar.3.Value': 'k8s-eci-project', 'Container.1.EnvironmentVar.4.Key': 'aliyun\_logs\_stdout-test\_project', 'Container.1.EnvironmentVar.4.Key': 'aliyun\_logs\_stdout-test\_project', 'Container.1.EnvironmentVar.5.Key': 'aliyun\_logs\_log-file\_machinegroup', 'Container.1.EnvironmentVar.5.Key': 'aliyun\_logs\_log-file\_machinegroup', 'Container.1.EnvironmentVar.6.Key': 'aliyun\_logs\_stdout-test\_machinegroup', 'Container.1.EnvironmentVar.6.Key': 'aliyun\_logs\_stdout-test\_machinegroup', 'Container.1.EnvironmentVar.6.Key': 'aliyun\_logs\_stdout-test\_machinegroup',

| ~~   | -   |
|------|-----|
| 2347 | æ   |
| XX   | -   |
| ~~   | ~1~ |

| ≡    | (-) 阿里云         |           |                 |                                      | Q 搜索文档. | 、控制台、API、 | 解决7 <b>1</b> | 费用 二       | C单 备弊        | ₹ 企业      | 支持 | 官网 | ٥. | ¢. A | 0 | 简体   | 0 |
|------|-----------------|-----------|-----------------|--------------------------------------|---------|-----------|--------------|------------|--------------|-----------|----|----|----|------|---|------|---|
| <    | k8s-eci-project | <u>切换</u> | â               |                                      |         |           |              |            |              |           |    |    |    |      |   |      |   |
| 0    | 日志库             | 我的关注      | 概览              |                                      |         |           |              |            |              |           |    |    |    | 权限助  | € | 接入数据 | E |
|      | 搜索logstore      | Q +       | ┃访问域名           |                                      |         |           |              |            |              |           |    |    |    |      |   |      |   |
| ĸ    | ≥ ⊜ log-file    |           | 私网域名            | cn-beijing-intranet.log.aliyuncs.com |         | 公网域名      |              | cn-beijin  | g.log.aliyun | ics.com   |    |    |    |      |   |      |   |
| 8    | > ≡ stdout-test |           | 跨域域名            | cn-beijing-share.log.aliyuncs.com    |         |           |              |            |              |           |    |    |    |      |   |      |   |
| ₽    |                 |           | an this day the |                                      |         |           |              |            |              |           |    |    |    |      |   |      |   |
| G    |                 |           |                 | (およれの (小小市))                         |         | 计数        | Coi defe     | di log pre | viant erent  | ed by Fei |    |    |    |      |   |      |   |
| ß    |                 |           | ABAG            | +-462 (4657)                         |         |           | ECI Gelau    | ur iog pro | oject, creat | ed by Eci |    |    |    |      |   |      |   |
| ∋    |                 |           | 全球加速            | 本升启<br>                              |         | 切死的间      | 2020-07-     | -17 15:00  | 1:31         |           |    |    |    |      |   |      |   |
| ÷    |                 |           | 自定义域名           | 暂无配置                                 |         |           |              |            |              |           |    |    |    |      |   |      |   |
|      |                 |           |                 |                                      |         |           |              |            |              |           |    |    |    |      |   |      |   |
| kes/ |                 |           |                 |                                      |         |           |              |            |              |           |    |    |    |      |   |      |   |
|      |                 |           | _               |                                      |         |           |              |            |              |           |    |    |    |      |   |      |   |
|      |                 |           |                 |                                      |         |           |              |            |              |           |    |    |    |      |   |      |   |
|      |                 |           |                 |                                      |         |           |              |            |              |           |    |    |    |      |   |      |   |
|      |                 |           |                 |                                      |         |           |              |            |              |           |    |    |    |      |   |      |   |
|      |                 |           |                 |                                      |         |           |              |            |              |           |    |    |    |      |   |      |   |
|      |                 |           |                 |                                      |         |           |              |            |              |           |    |    |    |      |   |      |   |
|      |                 |           |                 |                                      |         |           |              |            |              |           |    |    |    |      |   |      |   |
|      |                 |           |                 |                                      |         |           |              |            |              |           |    |    |    |      |   |      |   |
|      |                 |           |                 |                                      |         |           |              |            |              |           |    |    |    |      |   |      |   |
|      |                 |           |                 |                                      |         |           |              |            |              |           |    |    |    |      |   |      |   |
|      |                 |           | 1               |                                      |         |           |              |            |              |           |    |    |    |      |   |      |   |
| 标    | 准输出E            | 1志:       |                 |                                      |         |           |              |            |              |           |    |    |    |      |   |      |   |

#### 日志与监控·采集日志

| ≡ | <b>C-D</b> 阿里云                                                                                                    |                                                                                                    |                                                      |                                          | Q 搜索3                                                         | 文档、控制台、API、 f         | 解决7 费用   | 工单 备案  | 企业 | 支持 官网  | ۵ ¢. | ¥ ()    | 简体        | 0   |
|---|----------------------------------------------------------------------------------------------------|----------------------------------------------------------------------------------------------------|------------------------------------------------------|------------------------------------------|---------------------------------------------------------------|-----------------------|----------|--------|----|--------|------|---------|-----------|-----|
| < | k8s-eci-project 切换                                                                                                    |                                                                                                    | ⊚ stdout-test × @                                    | log-file × 🗄 k8s-eci-mg                  | I ×                                                           |                       |          |        |    |        |      |         |           |     |
| 0 | 日志库 我的关注                                                                                                    | @ stdout-test                                                                                                    |                                                      |                                          | (                                                             | 数据加工 ①15              | 分钟(相对) 🔻 | 自动刷新   | 分享 | 查询分析属性 | 另存为快 | 速查询     | 另存为告      | 警   |
|   |                                                                                                    | 2 000k                                                                                                    |                                                      |                                          |                                                               |                       |          |        |    |        |      | 00      | 查询/分      | 析   |
| 8 | V≣ stdout-test                                                                                                    | 0<br>49∰26₩                                                                                                    | 50分45秒                                               | 52分15秒 53分45秒                            | 55分15秒                                                        | 56分45秒                | 58分15秒   | 59分45秒 |    | 01分15秒 | 02分4 | 510     | 04分1      | 11秒 |
| Ð | ✓ ◎ 数据接入                                                                                                    | 540 t                                                                                                    | ±₩₩ 0000 Live?                                       | -: -: -:                                 | 日志总条数: 2,264                                                  | 1,605 查询状态:结          | 果精确      |        |    |        | 由效利用 | - 7012  | л.;;;;; г | ria |
| G | ✓ ◎ logtail配置<br>+ stdout-test                                                                                                    | 快速分析                                                                                                    | S:猴突 Liver                                           | all 或口固衣<br>内容                           |                                                               |                       |          |        |    |        | NAME | 201 201 | zm [      | *   |
| £ | <ul> <li>▷ 数据导入</li> <li>▷ 数据处理</li> <li>○ 血加工</li> <li>&gt; ◎ 快速查询</li> <li>&gt; ○ 合警</li> <li>&gt; ◎ 专出</li> <li>&gt; ◎ 数据消费</li> <li>&gt; ③ 取視/政表出</li> </ul> | 1000/1-131 (2017) (2017) (2 |                                                      |                                          |                                                               |                       |          |        |    |        |      |         |           |     |
|   |                                                                                                    |                                                                                                    | 2 (a) 07-17 15:0<br>4:23<br>3 (a) 07-17 15:0<br>4:23 |                                          | ipace-con<br>uggzcf0kas<br>mi<br>024085488+08:00<br>ipace-con | _open/redis:5.0.1-alp | ine      |        |    |        |      |         |           |     |
|   |                                                                                                    |                                                                                                    | 4.23                                                 | _tag_:eci_id: eci-2zegj3h08y<br>_topic_: | uggzcf0kas                                                    |                       |          |        |    |        |      |         |           |     |

#### 日志文件收集:

| = | <b>(-)</b> 阿里云                                                                                                    |                                      |                          |                                                                                                    | Q 搜索文档、控制台、                       | API、解决7 费用           | 工单 备案 企业 | レ 支持 官网 I | ⊇ ¢. A Q    | ð 简体    |
|---|----------------------------------------------------------------------------------------------------|--------------------------------------|--------------------------|----------------------------------------------------------------------------------------------------|-----------------------------------|----------------------|----------|-----------|-------------|---------|
| < | k8s-eci-project 切换                                                                                                    |                                      | 🔊 stdout-test 🗙 🧕        | log-file $\times$ $\equiv$ k8s-eci-mg $\times$                                                                                                    |                                   |                      |          |           |             |         |
| S | 日志库 我的关注                                                                                                    |                                      |                          |                                                                                                    | ● 数据加工                            | ①15分钟(相对) 🔻          | 自动刷新 分割  | 章 查询分析属性  | 另存为快速查询     | 另存为告警   |
|   | 搜索logstore Q +                                                                                                    | <ul> <li>✓ 1</li> <li>4.8</li> </ul> |                          |                                                                                                    |                                   |                      |          |           | 0           | 2 查询/分析 |
| k | ∑ ⊜ log-file                                                                                                    |                                      |                          |                                                                                                    |                                   |                      |          |           |             |         |
| 8 | ∨ ≣ stdout-test<br>ଝ ଛ ଢ ହ ଜ ଛ                                                                                                    | 0<br>50分24秒 5                        | 19:4510 53               | 分15秒 54分45秒 56分                                                                                                    | 15秒 57分45秒                        | 59分15秒               | 00分45秒   | 02分15秒    | 03分45秒      | 05分09秒  |
| B | ◇ ⇔ 数据接入                                                                                                    |                                      | - 112 144 CTON           | - 11 Adv 5.1.727 Mar                                                                                                    | 日志总条数: 4 查询状态:                    | 结果精确                 |          |           | 0.00 DI B - | Tubo me |
| G | ✓ ◎ logtail配置                                                                                                    |                                      | · Live                   | all 现订图改                                                                                                    |                                   |                      |          |           | 內容列量示       | 9013230 |
| Ø | ・stdout-test                                                                                                    | 15:18:30'01                          | 1 四 07 17 15 0           | 内容<br>500mm + 100 168 97 00                                                                                                    |                                   |                      |          |           |             |         |
|   | <ul> <li>&gt; ■ 数据477</li> <li>&gt; ■ 数据477</li> <li>&gt; ■ 数指477</li> <li>&gt; ■ 数477</li> <li>&gt; ■ 数477</li> <li>&gt; ■ 数477&lt;</li></ul> | 御还没有指定字段章<br>词。 起意意知吧(查看<br>帮助)      | 1 (0) 0/-1715:0<br>5:11  |                                                                                                    | beijing,aliyuncs.com/eci_ope<br>s | n/redis:5.0.1-alpine |          |           |             |         |
|   |                                                                                                    |                                      | 2 (a) 07-17 15:0<br>5:09 | source: 192.188.87.22<br>tag_: hotamae_: namespace-con<br>tag: path_: /pod/data/eci.log<br>tag_: user_defined[d_: K8-eci-mg<br>tag: container_ip_: 192.188.87.22<br>tag: container_ip_: 192.188.87.22<br>tag: container_ip_: 192.188.87.22<br>tag: pod_name_: registry-upc.ort-<br>tag: namespace_: namespace-turni<br>tag: pod_name_: namespace-turni<br>tag: pod_name_: namespace-tor<br>tag: pod_name_: namespace-turni<br>tag: pod_name_: namespace-turni<br>tag: pod_id_:: 123456<br>tag: soci_id_: eci-2zeg[3h08yuggzcf0ka<br> | beijing,aliyuncs.com/eci_ope<br>s | n/redis:5.0.1-alpine |          |           |             |         |
|   |                                                                                                    |                                      | 3 Q 07-17 15:0<br>5:08   | source_: 192.168.87.22<br>tag_: hostname_: namespace-con<br>_tag_:_path_: /pod/data/eci.log<br>_tag_: user_defined_id_: k8s-eci-mg                                                                                                    |                                   |                      |          |           |             |         |

## 1.5. 解析JSON格式的日志

对于JSON格式的标准输出日志,K8s添加时间戳、来源等信息后,会导致JSON解析失败。本文介绍如何通过 阿里云日志服务SLS的Processor能力解决上述JSON格式日志解析的问题。

## 背景信息

ECI采集的标准输出为原生K8s的日志,K8s会在每行日志之前增加时间戳、来源等信息,但这可能会破坏您 原生的日志格式,例如:您的标准输出日志为JSON格式,K8s添加前缀后,JSON解析就会失败。如下所示:

```
2020-04-02T15:40:05.440500764+08:00 stdout F {"key1":"val1","key2":"val2"}
2020-04-02T15:40:07.442412564+08:00 stdout F {"key1":"val1","key2":"val2"}
2020-04-02T15:40:09.442774495+08:00 stdout F {"key1":"val1","key2":"val2"}
2020-04-02T15:40:11.443799303+08:00 stdout F {"key1":"val1","key2":"val2"}
2020-04-02T15:40:13.445099622+08:00 stdout F {"key1":"val1","key2":"val2"}
2020-04-02T15:40:15.445934358+08:00 stdout F {"key1":"val1","key2":"val2"}
2020-04-02T15:40:17.447064707+08:00 stdout F {"key1":"val1","key2":"val2"}
2020-04-02T15:40:17.447064707+08:00 stdout F {"key1":"val1","key2":"val2"}
2020-04-02T15:40:17.447064707+08:00 stdout F {"key1":"val1","key2":"val2"}
2020-04-02T15:40:17.447064707+08:00 stdout F {"key1":"val1","key2":"val2"}
2020-04-02T15:40:19.448112987+08:00 stdout F {"key1":"val1","key2":"val2"}
2020-04-02T15:40:21.449393263+08:00 stdout F {"key1":"val1","key2":"val2"}
```

## 操作步骤

通过阿里云日志服务SLS的Processor能力,可以帮助您解决JSON格式日志的解析问题。操作步骤如下:

- 1. 登录日志服务控制台。
- 在Project列表区域,找到目标Project,单击名称。
   ECI自动创建的Project名称默认为eci-log。
- 3. 找到目标Logstore, 单击图标, 然后单击logtail配置。
- 4. 修改Logtail配置。

采用极简模式并启用插件处理,其中插件配置内容如下:

```
{
  "processors": [
   {
     "type": "processor_anchor",
     "detail": {
       "SourceKey": "content",
       "Anchors": [
        {
           "Start": "stdout F ",
          "Stop": "",
          "FieldName": "json_content",
          "FieldType": "string",
           "ExpondJson": false
        }
      ]
     }
   },
   {
     "type": "processor_json",
     "detail": {
       "SourceKey": "json_content",
       "KeepSource": false,
       "ExpandConnector": ""
     }
   }
 ]
}
```

## 执行结果

保存Logtail配置后,您可以看到正常解析的日志内容,如下图所示。

## 2.ASK接入ARMS监控

## 2.1. ASK接入ARMS应用监控

借助ARMS应用监控,您可以对ASK集群中的应用进行应用拓扑、接口调用、异常事务和慢事务监控、SQL分 析等监控。本文介绍如何为ASK集群接入ARMS应用监控。

## 前提条件

- 已创建ASK集群。
- 已开通ARMS服务。具体操作,请参见开通ARMS。

#### ? 说明

应用监控是ARMS的付费子产品,您可以免费试用15天,试用结束后需开通基础版或者专家版方可继续使用。更多信息,请参见ARMS定价页。

## 背景信息

应用实时监控服务ARMS(Application Real-Time Monitoring Service)是一款应用性能管理(APM)产品, 包含应用监控、Prometheus监控等功能模块,能帮助您实现全栈式性能监控和端到端全链路追踪诊断,实 现轻松高效的应用运维。

为ASK集群安装ARMS应用监控组件(探针)后,ARMS可以对应用进行全方位监控,帮助您快速定位出错接 口和慢接口、重现调用参数、发现系统瓶颈,从而大幅提升线上问题诊断的效率。更多信息,请参见应用监 控概述。

### 步骤一:安装应用监控组件

- 1. 登录容器服务管理控制台。
- 2. 在左侧导航栏,选择市场>应用目录。
- 3. 在阿里云应用页签下,找到ack-arms-pilot应用,然后单击该应用。
- 4. 配置参数,并选择集群进行安装。
  - i. 选择要安装的ASK集群。
  - ii. 单击参数页签,在下方模板中填写AccessKey和AccessKeySecret。
  - iii. 单击创建。

| Rold   | 0 Min                                                                                                    |                                                                                                    |
|--------|----------------------------------------------------------------------------------------------------|----------------------------------------------------------------------------------------------------|
| D049   | 2544                                                                                                    | Q128                                                                                                    |
| _      |                                                                                                    | USN                                                                                                    |
| 1 1    | Default values for internalis Mednook Admission Controller                                                                                                    |                                                                                                    |
| 2 -    | roact                                                                                                    |                                                                                                    |
| 3      | create: true                                                                                                    | の主体と Assesses 第十 1 0 / 取り 1 6 mm 21 二 1 0 / 第十 6 mm 21 元 # 21 元 # 21 .# 21 .# 2   |
| 4      |                                                                                                    | (X) HAVE NOVELIEDES MACH TOW (X) ALLESSING, X) TO T MCHOSONET, (X) FACTORETICS SAME TO A MACH SAME AND A MACH SAME AND A MACH  |
| 2.1    | Multissionegist reton:                                                                                                    | AX SRIF,                                                                                                    |
| 2      | a varia varies are variatingiennokom iguration, and varatingiennokom iguration                                                                                                    | A-74                                                                                                    |
| 6      | Ratio Putating resident                                                                                                    | 12,61                                                                                                    |
| ä      | n valid values are "Impore" and "Cail"                                                                                                    | la at                                                                                                    |
| 10     | filling there are a set of the set of the se | by the                                                                                                    |
| 11 - 1 | initial len:                                                                                                    |                                                                                                    |
| 12     | m namesnare: .Release.Namesnare                                                                                                    | 命名空间                                                                                                    |
| 13     |                                                                                                    | arms.nlint                                                                                                    |
| 14     | <pre>image: registry-vpc.ap-northeast-1.aliyuncs.com/arms-docker-repo/arms-pilot:v1.29</pre>                                                                                                    | emorphos.                                                                                                    |
| 15     | pilotReplicas: 2                                                                                                    | 常在冬年                                                                                                    |
| 16     |                                                                                                    | A DESCRIPTION OF A DESCRIPTION OF A DESC |
| 17     | imagePullPolicy: Always                                                                                                    | arms-pilot                                                                                                    |
| 18     | serviceAccount: ams-pilot                                                                                                    |                                                                                                    |
| 19     | logtevel: 1                                                                                                    | 3                                                                                                    |
| 20     |                                                                                                    | A82                                                                                                    |
| 21     | # PHP Version, available values: 5.4 5.5 5.6 7.1 7.2 7.3, others see https://help.aliyun.com/document_detail/103096.html                                                                                                    |                                                                                                    |
| 22     | proversion: 7.2                                                                                                    |                                                                                                    |
| 23     | # Diseas Fill Clustered                                                                                                    |                                                                                                    |
| 24     | e prese pri clusteria                                                                                                    |                                                                                                    |
| 20     | custer_in: cusi//sevtriewoweeuccrsus/cuseo                                                                                                    |                                                                                                    |
| 10     | a if your cluster is bothed place fill aliver ak/sk                                                                                                    | Br'sh                                                                                                    |
| 2      |                                                                                                    |                                                                                                    |
| 29     | accesses/endered/attended/attend                                                                                                    |                                                                                                    |
| 30     |                                                                                                    | 0.12                                                                                                    |
| 31 -   | # if your cluster is hosted, please fill userId and regionId.                                                                                                    |                                                                                                    |
| 32     | # userid and regionid can be auto filled in ACS.                                                                                                    | 项目主页                                                                                                    |
| 33     | uid: "5237681563649405"                                                                                                    |                                                                                                    |
| 34     | region_id: ap-northeast-1                                                                                                    | https://www.aliyun.com/product/arms                                                                                                    |
| 35     |                                                                                                    |                                                                                                    |
| 36     | accessionnee: ACSK85                                                                                                    | D1+++                                                                                                    |
| 37 -   |                                                                                                    | 挺度                                                                                                    |
| 38     | # Admission controller server will inherit this CA from the                                                                                                    |                                                                                                    |
| 39     | <pre># extension-ppiserver-autmentication Contignap 1+ available.</pre>                                                                                                    |                                                                                                    |
| 40     | Trudues Incodes LA:                                                                                                    |                                                                                                    |
| 41 -   | servate:<br># Type of remuiner valid valuer are "Insedealancer" and "ModeBort"                                                                                                    |                                                                                                    |
| 42     | a Noder tir version in an ensame to be backing locally on                                                                                                    |                                                                                                    |
| 45     | a model of e a definit in deputying on bare metal of metaling locality on                                                                                                    |                                                                                                    |
| 45     | tone: ClusterIP                                                                                                    |                                                                                                    |
| 46     | port 443                                                                                                    |                                                                                                    |
|        |                                                                                                    |                                                                                                    |

5. 查看安装结果。

单击集群名称进入集群信息页面,在左侧导航栏选择**应用>Helm**,查看arms-pilot的状态是否为已部 署。

## 步骤二:为应用开启应用监控

您可以在应用的YAML配置文件中添加Annotation开启应用监控。Annotation请添加在 spec>template>metadata下。

```
annotations:
armsPilotAutoEnable: "on"
armsPilotCreateAppName: "<your-deployment-name>"
```

## 新建应用开启监控

- 1. 在容器服务管理控制台的集群页面,找到要新建应用的集群,单击集群名称。
- 2. 在左侧导航栏,选择工作负载>无状态。
- 3. 单击右上角的使用YAML创建资源。
- 4. 选择命名空间和示例模板,并在模板中添加Annotation至spec>template>metadata下,然后单击创建。

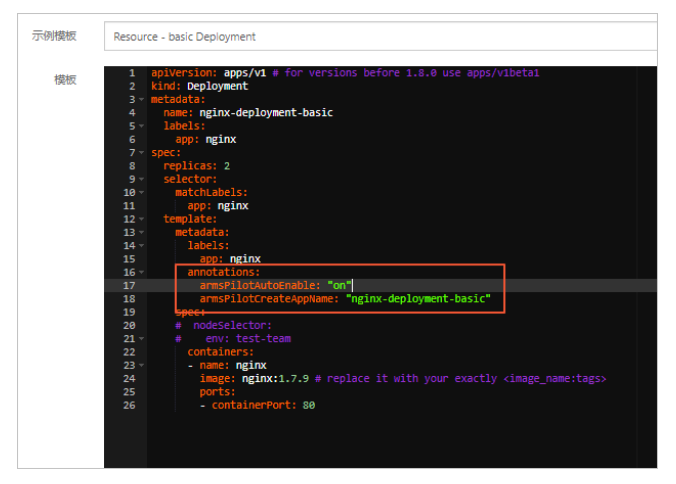

以Java应用Spring Cloud Eureka Server为例,开启ARMS应用监控的完整YAML示例模板如下:

apiVersion: apps/v1

kind: Stateruiset metadata: name: register-server spec: replicas: 3 serviceName: register-server selector: matchLabels: app: register-server template: metadata: labels: app: register-server annotations: armsPilotAutoEnable: "on" #开启ARMS应用监控 armsPilotCreateAppName: "register-server" #开启ARMS应用监控的应用名称 spec: containers: - name: register-server image: registry.cn-hangzhou.aliyuncs.com/shuangling/eureka-server:v1 imagePullPolicy: Always env: - name: EUREKA\_DEFAULT\_ZONE value: "http://register-server-0.register-server:8000/eureka/,http://register-server-1.register-serv er:8000/eureka/,http://register-server-2.register-server:8000/eureka/" - name: JVM\_OPTS value: " - Xms1024m - Xmx1536m " - name: MY\_POD\_NAME valueFrom: fieldRef: fieldPath: metadata.name ports: - name: http containerPort: 8000 protocol: TCP readinessProbe: httpGet: path:/actuator/health port: 8001 scheme: HTTP failureThreshold: 3 initialDelaySeconds: 60 periodSeconds: 10 successThreshold: 1 timeoutSeconds: 10 volumeMounts: - mountPath: /Charts name: data volumes: - name: data emptyDir: {} podManagementPolicy: "Parallel" apiVersion: v1 kind Service

| NIIG. SCIVICE         |
|-----------------------|
| metadata:             |
| name: register-server |
| labels:               |
| app: register-server  |
| spec:                 |
| clusterIP: None       |
| type: ClusterIP       |
| ports:                |
| - port: 8000          |
| targetPort: http      |
| protocol: TCP         |
| name: http            |
| selector:             |
| app: register-server  |

## 已有应用开启监控

- 1. 在容器服务管理控制台的集群页面,找到应用所在集群,单击集群名称。
- 2. 在左侧导航栏,选择工作负载>无状态,或者选择工作负载>有状态。
- 3. 找到要开启监控的具体应用,单击更多,然后选择查看Yaml。
- 4. 编辑YAML内容, 添加Annotation至spec>template>metadata下。

| 编辑 YAMI |                                                | $\times$ |  |  |  |  |  |  |
|---------|------------------------------------------------|----------|--|--|--|--|--|--|
|         |                                                |          |  |  |  |  |  |  |
| 104 -   | spec:                                          |          |  |  |  |  |  |  |
| 105     | progressDeadlineSeconds: 600                   |          |  |  |  |  |  |  |
| 106     | replicas: 2                                    |          |  |  |  |  |  |  |
| 107     |                                                |          |  |  |  |  |  |  |
| 108 -   |                                                |          |  |  |  |  |  |  |
| 109 -   | matchLabels:                                   |          |  |  |  |  |  |  |
| 110     | app: nginx                                     |          |  |  |  |  |  |  |
| 111 -   |                                                |          |  |  |  |  |  |  |
| 112 -   |                                                |          |  |  |  |  |  |  |
| 113     | maxSurge: 25%                                  |          |  |  |  |  |  |  |
| 114     | maxUnavailable: 25%                            |          |  |  |  |  |  |  |
| 115     | type: KollingUpdate                            |          |  |  |  |  |  |  |
| 116 -   | template:                                      |          |  |  |  |  |  |  |
| 117-    | metadata:                                      |          |  |  |  |  |  |  |
| 118 -   | annotations:                                   |          |  |  |  |  |  |  |
| 119     | armspilotautocnable: on                        |          |  |  |  |  |  |  |
| 120     | armsrliotCreateAppName: nginx-deployment-basic |          |  |  |  |  |  |  |
| 121 -   | labels:                                        |          |  |  |  |  |  |  |
| 122     | app: nganx                                     |          |  |  |  |  |  |  |
| 123 -   | spec:                                          |          |  |  |  |  |  |  |
| 124 -   | concatners:                                    |          |  |  |  |  |  |  |
| 125     | image, light i.v. flatProcent                  |          |  |  |  |  |  |  |
| 127     | name naive                                     |          |  |  |  |  |  |  |
| 128 -   | nonts -                                        |          |  |  |  |  |  |  |
| 129 -   | - containerPort: 80                            |          |  |  |  |  |  |  |
| 130     | protocol: ICP                                  |          |  |  |  |  |  |  |
| 131     | pesources: ()                                  |          |  |  |  |  |  |  |
| 132     | terminationMessagePath: /dev/termination-log   |          |  |  |  |  |  |  |
| 133     | terminationMessagePolicy: File                 |          |  |  |  |  |  |  |
| 134     | dnsPolicy: ClusterFirst                        |          |  |  |  |  |  |  |
| 135     | restartPolicy: Always                          |          |  |  |  |  |  |  |
| 136     | schedulerName: default-scheduler               |          |  |  |  |  |  |  |
| 137     | securityContext: {}                            |          |  |  |  |  |  |  |
| 138     |                                                | _        |  |  |  |  |  |  |
| 139 -   |                                                |          |  |  |  |  |  |  |

5. 单击更新。

更新后需要一定时间重新创建容器组,请等待所有容器组滚动更新完成后再查看监控数据。

## 步骤三:查看应用监控数据

开启ARMS应用监控后,可以在ARMS控制台的应用监控页面查看数据。

- 1. 在容器服务管理控制台的集群页面,找到应用所在集群,单击集群名称。
- 2. 在左侧导航栏,选择工作负载>无状态,或者选择工作负载>有状态。
- 3. 找到要查看监控数据的具体应用,单击对应操作列中的ARMS控制台。
- 4. 查看应用监控数据。

ARMS应用监控包括自动发现应用拓扑、捕获异常事务和慢事务、实时诊断性能等功能。关于如何使用 ARMS应用监控,请参见ARMS应用监控。

| <                         | register-server                  | ✓ □ ③ 应用健康概測                 |                      |                          | 概范分析                            |                      | 2021-01-2            | 8 11:15:04 - 2021-01-29 11:15:04 🛛 🛗 |
|---------------------------|----------------------------------|------------------------------|----------------------|--------------------------|---------------------------------|----------------------|----------------------|--------------------------------------|
| 应用总监                      |                                  |                              |                      | _                        |                                 |                      |                      |                                      |
| 应用详情                      | 总请求量                             | 平均响应时间                       | 错误数                  | 实时实例数                    | Full GC                         | 偎SQL                 | 异常                   | 慢调用                                  |
| 接口调用                      | 19.6K                            | 1.6ms                        | 0.*                  | 3                        | 9 77                            | 0.7                  | 0 *                  | 0.*                                  |
| 数据库调用<br>外部调用 <b>4000</b> | 周同比 ● 1959800%<br>日同比 ● 1959800% | 原同比 ◆ 164.3%<br>日同比 ◆ 164.3% | 周同比 = 0%<br>日同比 = 0% | 周同比 ◆ 300%<br>日同比 ◆ 300% | 周同比 🕈 900%<br>日同比 🕈 900%        | 周周比 = 0%<br>日周比 = 0% | 周同比 = 0%<br>日同比 = 0% | 周同比 — 0%<br>日同比 — 0%                 |
| 应用诊断                      | 应用相关事件⑦                          |                              |                      |                          |                                 |                      |                      |                                      |
| 应用设置                      | 3<br>0<br>01-28 11:30            | i                            |                      |                          |                                 |                      |                      | 01-29 11:00                          |
|                           | 应用提供服务⑦                          |                              |                      |                          |                                 |                      |                      |                                      |
|                           | 应用提供服务请求量 / 30分钟;<br>1200        | 点击曲线突增点深度分析                  | ٨                    | ⊻ ⊑ ¥<br>•нттра⊒         | 应用提供服务平均响应时间 / 3                | 0分钟,后由曲线突递点深度分析      |                      | - <u>Эндах</u> 🗸 📰 🛣<br>• НТТРАЦ     |
|                           |                                  | -28 17:00 01-21              | 3 23:00 01-29 05:00  | 01-29 11:00              | 9ms<br>6ms<br>3ms<br>0ms<br>01- | 28 17:00 01-28       | 23:00 01-29 05:0     | 0 01-27 1120                         |
|                           | 应用依赖服务⑦                          |                              |                      |                          |                                 |                      |                      | 8                                    |
|                           | 应用依赖服务请求量 / 30分钟                 |                              |                      | 2 🖬 🛣                    | 应用依赖服务平均响应时间 / 3                | 0分钟                  |                      | ビ 🗆 厳                                |

## 2.2. ASK 接入ARMS Prometheus 监控

接入Promet heus监控后,您可以通过ARMS预定义的大盘监控Kubernet es集群的众多性能指标。本文介绍如何为ASK集群接入ARMS Promet heus监控。

#### 前提条件

● 已创建ASK集群。

#### ? 说明

如果您集群内使用的安全组不是自动创建生成的,而是手动配置的安全组,请确保该安全组已开放 8080、8081和9335端口。

● 已开通ARMS服务。具体操作,请参见开通ARMS。

#### ? 说明

Promet heus监控是ARMS的付费子产品,您可以免费试用15天,试用结束后需开通专家版方可继续使用。更多信息,请参见ARMS定价页。

## 背景信息

应用实时监控服务ARMS(Application Real-Time Monitoring Service)是一款应用性能管理(APM)产品, 包含应用监控、Prometheus监控等功能模块,能帮助您实现全栈式性能监控和端到端全链路追踪诊断,实 现轻松高效的应用运维。

ARMS Prometheus监控可以全面对接开源Prometheus生态,支持类型丰富的组件监控,提供多种开箱即用的预置监控大盘,并提供全面托管的Prometheus服务。借助ARMS Prometheus监控,您无需自行搭建 Prometheus监控系统,因而无需关心底层数据存储、数据展示、系统运维等问题。更多信息,请参见Prometheus监控概述。

### 安装Prometheus监控组件

- 1. 登录容器服务管理控制台。
- 2. 在左侧导航栏,选择市场>应用目录。

- 3. 在阿里云应用页签下,找到ack-arms-prometheus应用,然后单击该应用。
- 4. 配置参数,并选择集群进行安装。
  - i. 选择要安装的ASK集群。
  - ii. 单击参数页签,在下方模板中填写AccessKey和AccessKeySecret。
  - iii. 单击创建。

| 说明                                     | ₿\$t                                                                                                    | 603 <b>a</b>                                                           |
|----------------------------------------|----------------------------------------------------------------------------------------------------|------------------------------------------------------------------------|
| 39 ~<br>40 ~<br>41<br>42<br>43 ~<br>44 | Transition     Tortice     Tortice     Tortort     Tortice     Tortice     Tortice     Tortice     Tortice | 仅支持 Kubernetes 版本 1.8.4 及以上的集群。对于 1.8.1 版本的集群,您可以在集群列表中进行 集群分<br>级 强作。 |
| 45                                     | nemory: 180Mi                                                                                                    | 集群                                                                     |
| 40 -                                   | neeexporterader wy.<br>resources:                                                                                                    | jsy est 💙                                                              |
| 48 -<br>49                             | linits:<br>(0): 20                                                                                                    | 1.000                                                                  |
| 50                                     | ntmory: 40Ki                                                                                                    | 前名王间                                                                   |
| 51 -<br>52                             | requests:<br>coursion                                                                                                    | ams-prom                                                               |
| 53                                     | ntmory: 2041                                                                                                    | 发布名称                                                                   |
| 54 -                                   | gnuxporter:<br>resources:                                                                                                    | arms-prom                                                              |
| 56 -                                   | requests:                                                                                                    | 3                                                                      |
| 57                                     | Inclusive Sector                                                                                                    | QE2                                                                    |
| 59 ~                                   | linits:                                                                                                    | WALL                                                                   |
| 60                                     | recently: John J                                                                                                    |                                                                        |
| 62                                     |                                                                                                    |                                                                        |
| 63<br>64                               | FILL NE PLEASE !!!                                                                                                    |                                                                        |
| 65                                     | cluster_id: cdb117984cf1e4bd48ebccf6ba7ecd3eb                                                                                                    | 版本                                                                     |
| 67                                     | cluster_type: Ask                                                                                                    | 0.1.5                                                                  |
| 68                                     | s IF You are not all env, please fill:                                                                                                    |                                                                        |
| 69<br>70                               | platela: _platela                                                                                                    | 项目主页                                                                   |
| 71                                     |                                                                                                    | https://www.alivun.com/product/arms                                    |
| 72                                     | uld: 5.376a1595979705<br>region jd: ap-northeast-1                                                                                                    |                                                                        |
| 2                                      | tid your student is broked along fill along tide                                                                                                    | 链接                                                                     |
| <u> </u>                               | SCCSSICY: LTA1466k112 an                                                                                                    |                                                                        |
| 77                                     | accessKeySecret: dwIw0                                                                                                    |                                                                        |
| 79                                     | accessSource: ACSK85                                                                                                    |                                                                        |
| 80 -                                   | lls:<br>nemetiaadera                                                                                                    |                                                                        |
| 82 -                                   | sevice:                                                                                                    |                                                                        |
| 83                                     | type: Clusterip<br>oper- 9385                                                                                                    |                                                                        |
| 85                                     | targetbort: 9335                                                                                                    |                                                                        |
| 86                                     | name: arss-prod-admin                                                                                                    |                                                                        |
| 88                                     | promovrt: sea                                                                                                    |                                                                        |
| 89<br>90                               | promtargetPort: 9335                                                                                                    |                                                                        |
| 91 -                                   | rbac:                                                                                                    |                                                                        |
| 92                                     | create: true                                                                                                    |                                                                        |

5. 查看安装结果。

单击集群名称进入集群信息页面,在左侧导航栏选择**应用>Helm**,查看arms-prom的状态是否为**已部** 署。

## 查看Prometheus监控

安装prometheus监控组件后,您可以在ARMS控制台的Prometheus监控页面查看具体监控信息。

- 1. 在容器服务管理控制台的左侧导航栏,选择集群。
- 2. 找到要查看监控数据的集群,单击集群名称。
- 3. 在集群信息页面,单击右上角的Prometheus监控。
- 4. 查看Prometheus监控指标。

#### 您可以根据需要切换页签查看各项仪表板展示的监控指标。更多信息,请参见查看Prometheus监控指标。

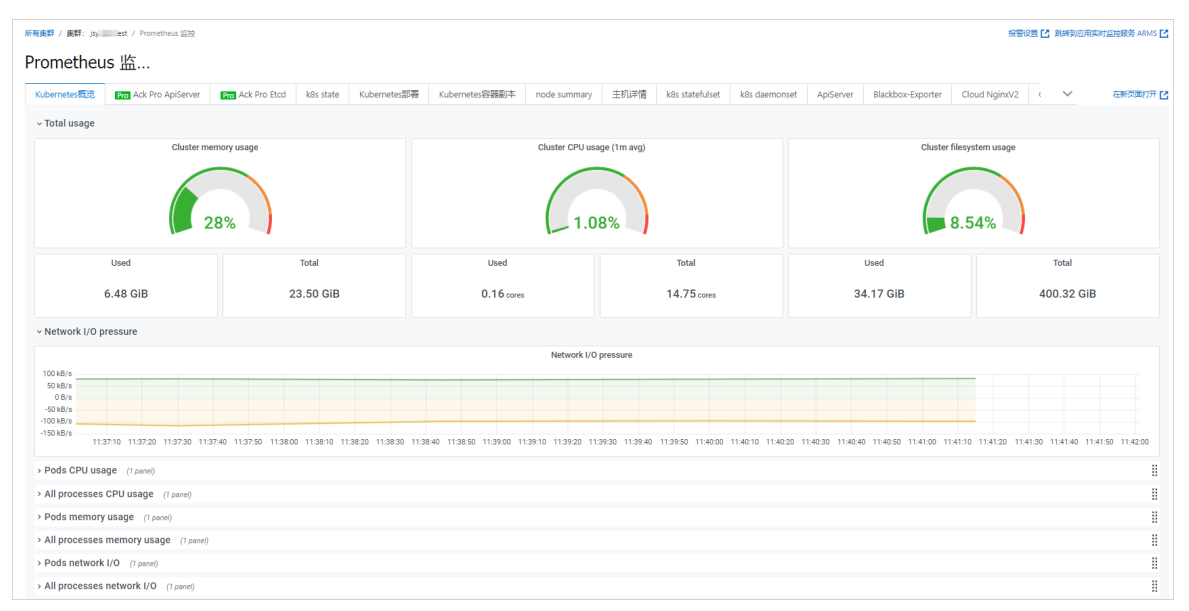

单击右上角的**跳转到应用实时监控服务 ARMS**,可以跳转到ARMS控制台设置该集群的Prometheus监 控大盘。

| <                       |   | jsj est                          |                        |                         |                                                            |      |
|-------------------------|---|----------------------------------|------------------------|-------------------------|------------------------------------------------------------|------|
| 大盘列表                    |   | 大盘列表                             |                        |                         |                                                            |      |
| Exporter接入              |   | ( Custom (9) (Kubernates (12) (N | lginxV2 (1) GPU (2) (1 | lode (3) Prometheus (1) |                                                            |      |
| Integration摄入           |   | 名称                               | 指标类型                   | 接入源                     | 指标                                                         | 操作   |
| 審户講提入                   |   | Ack Pro ApiServer                | 自定义                    | Custom                  |                                                            | 删除   |
| 云服务接入 <mark>dbml</mark> |   | Ack Pro Etcd                     | 自定义                    | Custom                  |                                                            | 影除   |
| 健康巡检·bea                |   | ApiServer                        | 默认                     | Kubernates              | arms-k8s, c11172942513c4eb6942ea33a561de0d0,               | 删除   |
| 报智配置                    |   | Blackbox-Exporter                | 自定义                    | Custom                  |                                                            | 删除   |
| ·2董                     |   | Cloud NginxV2                    | 自定义                    | NginxV2                 | nginx, prometheus,                                         | 删除   |
|                         |   | CoreDNS                          | 默认                     | Kubernates              | arms-k8s, c11172942513c4eb6942ea33a561de0d0,               | #### |
|                         |   | Etcd                             | 默认                     | Kubernates              | k8s-ingress, arms-prom, c11172942513c4eb6942ea33a561de0d0, | 删除   |
|                         | K | Flink                            | 自定义                    | Custom                  |                                                            | 影除   |
|                         |   | Flink Session Cluster            | 自定义                    | Custom                  |                                                            | 删除   |
|                         |   | GPU APP                          | 默认                     | GPU                     | arms-k8s, c11172942513c4eb6942ea33a561de0d0,               | 删除   |
|                         |   | GPU Node                         | 默认                     | GPU                     | arms-k8s, c11172942513c4eb6942ea33a561de0d0,               | 删除   |
|                         |   | InfluxDB                         | 自定义                    | Custom                  |                                                            | 删除   |
|                         |   | Ingress                          | 默认                     | Kubernates              | k8s-ingress, arms-prom, c57ea7a9d2d9c44bd82ab032fdd607daa, | 删除   |
|                         |   | k8s csi nodes                    | 自定义                    | Custom                  |                                                            | 删除   |
|                         |   | k8s daemonset                    | 默认                     | Kubernates              | arms-k8s, c28934271cf734e0788752067786886d9a,              | 删除   |
|                         |   | k8s event                        | 自定义                    | Custom                  |                                                            | 删除   |
|                         |   | k8s state                        | 默认                     | Kubernates              | arms-k8s, c11172942513c4eb6942ea33a561de0d0,               | 制除   |
|                         |   | k8s statefulset                  | 默认                     | Kubernates              | arms-k8s, <28934271cf734e0788752067786866d9a,              | 翻除   |
|                         |   |                                  |                        |                         |                                                            |      |

## 配置Prometheus监控采集规则

ARMS Promet heus监控兼容并提供三种主流采集规则的实现,包括:

- 标准开源采集规则配置文件promet heus.yaml
- 适合自定义K8s集群内监控的采集规则ServiceMonitor
- 默认采集规则Annotation

三种规则对应的配置方式如下:

• 编辑prometheus.yaml

Prometheus监控无需重启,使用prometheus.yaml配置文件即可动态更新采集规则。

- i. 在ARMS控制台的Prometheus监控页面。找到要配置的集群,单击设置。
- ii. 单击Prometheus设置页签。

iii. 编辑prometheus.yaml, 然后单击保存。

| jsy est         |                        |      |       |                |    |         |  |  |  |  |
|-----------------|------------------------|------|-------|----------------|----|---------|--|--|--|--|
| 指标              | Prometheus设置           | 服务发现 | Probe | Targets (beta) | 规则 | Agent设置 |  |  |  |  |
| Prometheus.yaml |                        |      |       |                |    |         |  |  |  |  |
| 1               | global:                |      |       |                |    |         |  |  |  |  |
| 2               | sor ape_interval:      |      |       |                |    |         |  |  |  |  |
| З               | evaluation_interval: 1 |      |       |                |    |         |  |  |  |  |
| 4               |                        |      |       |                |    |         |  |  |  |  |
| 5               | # 报警规则                 |      |       |                |    |         |  |  |  |  |
| 6               | rule_files:            |      |       |                |    |         |  |  |  |  |
| 7               |                        |      |       |                |    |         |  |  |  |  |
| 8               |                        |      |       |                |    |         |  |  |  |  |
| 9               |                        |      |       |                |    |         |  |  |  |  |
| 10              | scrape_oonfigs:        |      |       |                |    |         |  |  |  |  |
| 11              | — job_name: prometheus |      |       |                |    |         |  |  |  |  |
| 12              | static_configs:        |      |       |                |    |         |  |  |  |  |
| 13              | - targets: ['loca      |      |       |                |    |         |  |  |  |  |
|                 |                        |      |       |                |    |         |  |  |  |  |

• 添加ServiceMonitor

添加ServiceMonitor后可以进行K8s集群内应用业务数据的监控。

- i. 在ARMS控制台的Prometheus监控页面。找到要配置的集群,单击设置。
- ii. 单击服务发现页签, 然后单击添加ServiceMonitor。
- iii. 参考以下示例填写内容, 然后单击确定。

```
apiVersion: monitoring.coreos.com/v1
kind: ServiceMonitor
metadata:
#填写一个唯一名称
name: tomcat-demo
# 填写目标命名空间
namespace: default
spec:
endpoints:
- interval: 30s
 # 填写Prometheus Exporter对应的Port的Name字段的值
 port: tomcat-monitor
 #填写Prometheus Exporter对应的Path的值
 path: /prometheus-metrics
namespaceSelector:
 any: true
selector:
 matchLabels:
  #填写service.yaml的label字段,用来定位目标service.yaml
  app:tomcat
```

• 添加Annotation

在应用的YAML文件里,添加Annotation如下:

annotations: prometheus.io/scrape: "true" prometheus.io/port: "9090" prometheus.io/path: "/metrics"

## 2.3. 通过Prometheus监控GPU实例

接入Promet heus监控后,您可以通过预定义的大盘监控Kubernet es集群中ECI GPU实例的性能指标。本文主要为您介绍如何在Promet heus中监控ECI GPU实例。

## 前提条件

已创建ASK集群,且集群已部署了ARMS Prometheus监控。具体操作,请参见ASK接入ARMS Prometheus监控。

## 操作步骤

- 1. 登录容器服务管理控制台。
- 2. 创建一个ECI GPU实例。

yaml示例如下:

| apiVersion: v1                                        |
|-------------------------------------------------------|
| kind: Pod                                             |
| metadata:                                             |
| name: cg-gpu-0                                        |
| annotations:                                          |
| # 指定GPU实例规格                                           |
| k8s.aliyun.com/eci-use-specs : "ecs.gn6i-c4g1.xlarge" |
| spec:                                                 |
| containers:                                           |
| - image: nginx                                        |
| name: cg                                              |
| resources:                                            |
| limits:                                               |
| cpu: 500m                                             |
| # 指定容器使用的GPU个数                                        |
| nvidia.com/gpu: '1'                                   |
| command: ["bash","-c","sleep 100000"]                 |
| dnsPolicy: ClusterFirst                               |
| restartPolicy: Always                                 |

- 3. 查看GPU指标。
  - i. 找到GPU实例所属的集群,单击集群名称。
  - ii. 在在集群信息页面,单击右上角的Prometheus监控。

iii. 单击GPU APP页签或者GPU Node页签,查看对应的监控详情。

ASK集群接入ARMS Prometheus监控后,您无需部署额外插件,即可监控ECI GPU实例。默认情况下,系统已为您提前创建好了对应的监控大盘。

GPU APP

在GPU APP大盘中,您可以查看单个Pod对应GPU的数据。如下图所示。

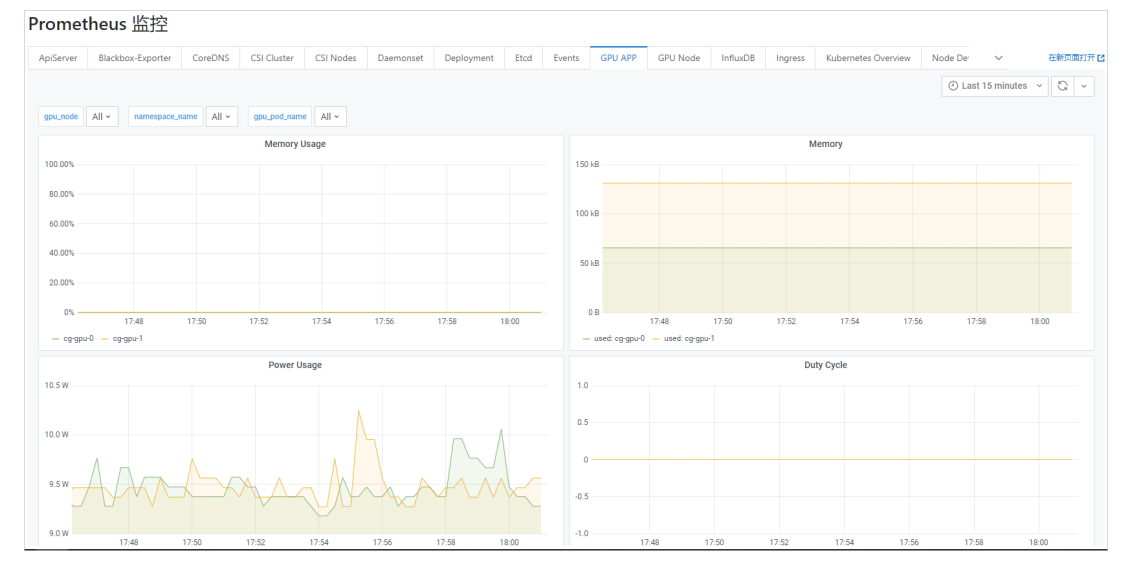

GPU Node

## 在GPU Node大盘中,您可以查看节点上所有GPU的数据。如下图所示。

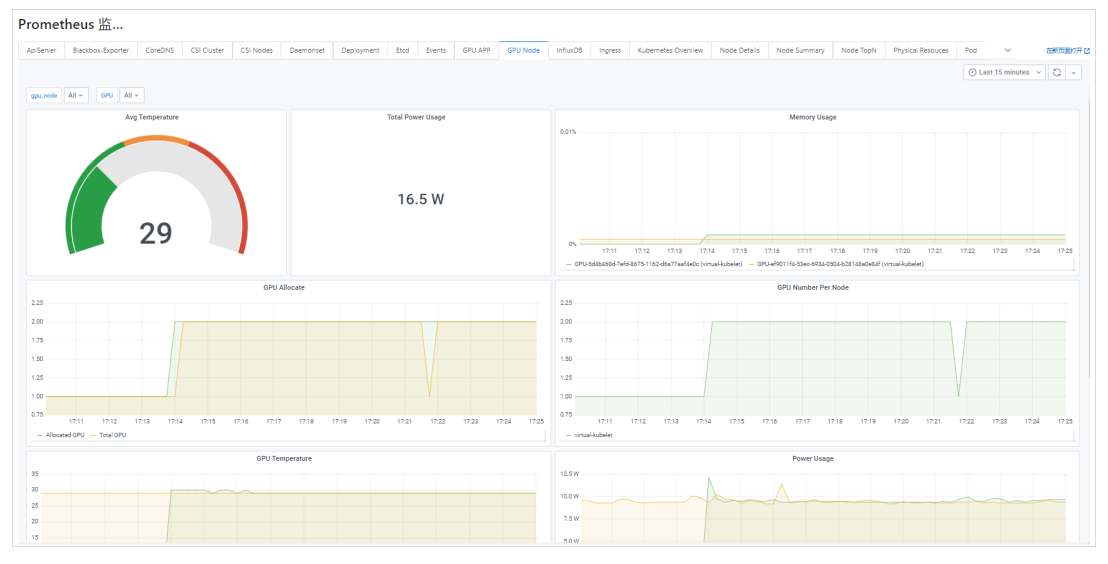

## 后续步骤

在使用GPU来做高性能计算时,为了节约成本,您往往需要根据GPU指标(利用率、显存等)来做弹性伸缩。ECI GPU实例支持复用ACK中基于GPU指标的HPA组件,以实现弹性伸缩。具体操作,请参见基于GPU指标 实现弹性伸缩。

## 2.4. 通过Prometheus监控磁盘

在Kubernetes集群中创建ECI实例时,ECI实例会运行在虚拟节点上。由于并不存在真实节点,磁盘是与Pod相关,而不是Node。因此,您需要额外配置Pod级别的磁盘监控,才能监控磁盘相关指标。本文介绍如何在 Prometheus中监控ECI实例相关的磁盘。

#### 前提条件

已创建ASK集群,且集群已部署了ARMS Prometheus监控。具体操作,请参见ASK接入ARMS Prometheus监控。

## 操作步骤

- 1. 登录容器服务管理控制台。
- 2. 打开Grafana页面。
  - i. 在**集群**页面,找到目标集群,单击集群名称。
  - ii. 在集群信息页面,单击右上角的Prometheus监控。
  - iii. 在Prometheus监控页面,单击右上角的在新页面打开。
- 3. 在Grafana页面的左侧导航栏,单击 图标,选择 Import。
- 4. 单击Upload JSON file, 然后上传JSON文件。

JSON文件包含大盘相关配置,示例文件请下载ECI Pod Disk。

5. 修改大盘文件夹和数据源为目标集群。

| Import<br>Import dashboard from file or Grafana.com                                                                                                    |            |  |  |  |  |
|----------------------------------------------------------------------------------------------------|------------|--|--|--|--|
| Options<br>Name                                                                                                    |            |  |  |  |  |
| ECI Pod Disk                                                                                                    |            |  |  |  |  |
| jsy-asl 11_1609 29920904                                                                                                    |            |  |  |  |  |
| Unique identifier (uid)<br>The unique identifier (uid) of a dashboard can be used for uniquely identify a dashboard<br>between multiple Grafana installs. The uid allows having consistent URL's for accessing<br>dashboards so changing the title of a dashboard will not break any bookmarked links to<br>that dashboard. |            |  |  |  |  |
| sqYG5 a                                                                                                    | Change uid |  |  |  |  |
| disk test<br>jsy-ac 11_160 29920904 v                                                                                                    |            |  |  |  |  |

6. 单击Import。

导入成功后,您可以查看对应ECI Pod的磁盘相关监控信息。

| 8 jsy-as       |                                                    | 904 / ECI Pod D         | iisk ☆ ≪            |                       |                                                                                                    |                               |             |                                                                                                    | uhi* C                                       | ) 🐵 🖵 🕑 Last 6 hours 🗸                                      | Q    |
|----------------|----------------------------------------------------|-------------------------|---------------------|-----------------------|----------------------------------------------------------------------------------------------------|-------------------------------|-------------|----------------------------------------------------------------------------------------------------|----------------------------------------------|-------------------------------------------------------------|------|
| namespace kube | -system ~ pod                                      | cg-gpu-0 ~              |                     |                       |                                                                                                    |                               |             |                                                                                                    |                                              |                                                             |      |
|                |                                                    | P                       | od Filesystem Usage | e (%)                 |                                                                                                    |                               |             |                                                                                                    | Pod Filesystem Capacity (GiB                 | l.                                                          |      |
| 20.0%          |                                                    |                         |                     |                       |                                                                                                    |                               | current     | 7.2                                                                                                    | 0.48                                         | 39                                                          |      |
|                |                                                    |                         |                     |                       |                                                                                                    | <ul> <li>/dev/shm</li> </ul>  | 0%          |                                                                                                    |                                              |                                                             |      |
|                |                                                    |                         |                     |                       |                                                                                                    | - /dev/vda2                   | 7.3%        | (dev/ehm                                                                                                    | /dav/uda2                                    | /dev/uda3                                                   |      |
| 10.0%          |                                                    |                         |                     |                       |                                                                                                    | - /dev/vda5                   | 10.2%       | /00//01111                                                                                                    | /00//1002                                    | /00//1000                                                   |      |
| 10.076         |                                                    |                         |                     |                       |                                                                                                    |                               |             |                                                                                                    | Pod Filesystem Used (GiB)                    |                                                             |      |
|                |                                                    |                         |                     |                       |                                                                                                    |                               |             | 0                                                                                                    | 0.035                                        | 3.9                                                         |      |
|                |                                                    |                         |                     |                       |                                                                                                    |                               |             |                                                                                                    |                                              |                                                             |      |
| 0% 09:0        | 0 10:00                                            | 11:00                   | 12:00               | 13:00                 | 14:00                                                                                                    |                               |             | /dev/shm                                                                                                    | /dev/vda2                                    | /dev/vda3                                                   |      |
|                |                                                    |                         | Pod Inodes Usage (  | (%)                   |                                                                                                    |                               |             |                                                                                                    | Pod Inodes Capacity                          |                                                             |      |
| 10.0%          |                                                    |                         |                     |                       |                                                                                                    |                               | current     | 1901064                                                                                                    |                                              | 2588672                                                     |      |
|                |                                                    |                         |                     |                       |                                                                                                    | — /dev/shm                    | 0.0%        | 1891004                                                                                                    |                                              |                                                             |      |
|                |                                                    |                         |                     |                       |                                                                                                    | <ul> <li>/dev/vda2</li> </ul> | 1.0%        |                                                                                                    | 32768                                        |                                                             |      |
|                |                                                    |                         |                     |                       |                                                                                                    | <ul> <li>/dev/vda3</li> </ul> | 2.7%        | /dev/shm                                                                                                    | /dev/vda2                                    | /dev/vda3                                                   |      |
|                |                                                    |                         |                     |                       |                                                                                                    |                               |             |                                                                                                    | Pod Filesystem Available                     |                                                             |      |
|                |                                                    |                         |                     |                       |                                                                                                    |                               |             | 1891063                                                                                                    | 32436                                        | 2518477                                                     |      |
|                |                                                    |                         |                     |                       |                                                                                                    |                               |             |                                                                                                    |                                              |                                                             |      |
| 0%             |                                                    |                         |                     |                       |                                                                                                    |                               |             |                                                                                                    |                                              |                                                             |      |
| 09:0           | 0 10.00                                            | 11:00                   | 12:00               | 13:00                 | 14:00                                                                                                    |                               |             | /dev/shm                                                                                                    | /dev/vda2                                    | /dev/vda3                                                   |      |
|                |                                                    |                         |                     |                       |                                                                                                    | Pod File                      | system Rea  | d/Writes (bytes/s)                                                                                             |                                              |                                                             |      |
| 0 B/s          |                                                    |                         |                     |                       |                                                                                                    |                               |             |                                                                                                    |                                              |                                                             |      |
| -9.8 KiB/s     | distant.                                           | البات أحياه             | k d d at at a       | L. L. MINT            |                                                                                                    |                               |             | the state of the second second second second second second second second second second second second second se | and the list of the                          | <ul> <li>read device="/dev/vda" pod="cg-gpu-0"</li> </ul>   |      |
| -19.5 KiB/s    | na feli al la Chillean                             | APALAPAR ALANAL         | Mennery Manager (   |                       | ALC: NO.                                                                                                    | HIM IS AN                     | Market      | a Arakilan Julu Matalaka Ang Ang Matala                                                                        | ANNA A MARIA MARAW                           | <ul> <li>read device="/dev/zram0" pod="cg-gpu-0"</li> </ul> | 14   |
|                | THE R. L. LEWISCH, N. M. LEWIS CO., LANSING, MICH. | ALCONTRACT, NUMBER & C. |                     | A DELET TO POLICE AND | and the second second s | NUMBER OF STREET              | C F I VEL P | IN THE REPORT OF THE PARTY OF THE REPORT OF THE REPORT OF THE REPORT OF THE REPORT OF THE REPORT OF THE REPORT | PTUE TO BE LET THE PT PUE TO BE PT PUE TO BE | <ul> <li>write device= / dev/Vda_pod= cg-gpu-0</li> </ul>   | -14. |
| 29.3 KiB/e     | and the finded                                     | control which           | e in the fut        |                       | 1197 V 10 1 1                                                                                                    | 1. 1. 1. 1. 1.                | 1 1 1 1     | And the share of the state of the last                                                                         | a the Marth Hild and a                       | - write devices"/dev/zram0" pods"co-opu-0"                  |      |

在ARMS控制台的Promet heus监控页面,您可以看到对应集群的大盘列表中已添加新的自定义磁盘监 控大盘。

| 应用实时监控服务ARMS | Prometheus监控<br>党商编码计 免费切除专家                                                                                                    |  |  |  |  |  |  |  |  |
|--------------|----------------------------------------------------------------------------------------------------|--|--|--|--|--|--|--|--|
| 概法           | 示: 您已开通专家纸,先展开通新纸专家纸 了解欢展我则                                                                                                    |  |  |  |  |  |  |  |  |
| 应用监控 ン       | 使用数据:使用ARMS Prometheur监控功能来监控VMA、MySQL、Go、Redis海应用或担性,并以大曲展示监控数据、UTI審码器: 23148410                                                                         |  |  |  |  |  |  |  |  |
| 前端监控         | Kbs         环境総型         车份数         日本総大量                                                                                                    |  |  |  |  |  |  |  |  |
| Prometheus监控 | ApServer Blackbox-Esporter CSI Dutter CSI Notes Daemonset Deployment ECI Pod Disk Events GPU APP (influxDB) (ingress Kubernetes Overview) Node Tool ) Fod |  |  |  |  |  |  |  |  |
| App监控        | Ask 0 Pod TopN Promethear StateduSe Workload                                                                                                    |  |  |  |  |  |  |  |  |

7. (可选)如果需要筛选查看Deployment级别或者StatefulSet级别的监控,您可以将当前磁盘监控大盘中的对应Panel复制到Deployment或者StatefulSet的大盘中,或者直接在该大盘中修改Dashboard settings。

在磁盘监控大盘中修改Dashboard settings,添加筛选变量的操作如下:

- i. 在磁盘监控大盘的Grafana页面,单击右上角的 🐵 图标。
- ii. 在Settings页面的左侧导航栏,选择Variables。

#### iii. 单击New,编辑General和Query Options相关设置,然后单击Add。

## 添加变量时,请根据需要变量类型设置Query。示例如下表所示。

| 类型          | Query                                                                            |
|-------------|----------------------------------------------------------------------------------|
| deployment  | label_values(kube_deployment_created{namespace=~"\$namespace"},deploym<br>ent)   |
| statefulset | label_values(kube_statefulset_created{namespace=~"\$namespace"},statefulse<br>t) |

### 下图以添加deployment变量为例:

| †J∳ General    | Variables > Nev                                                             | v                          |                 |               |                         |        |
|----------------|-----------------------------------------------------------------------------|----------------------------|-----------------|---------------|-------------------------|--------|
| ☐ Annotations  |                                                                             |                            |                 |               |                         |        |
| 🗄 Variables    |                                                                             |                            |                 |               |                         |        |
| 🖉 Links        | General                                                                     |                            | Turne           | Queru         |                         |        |
| 🕲 Versions     | Name depi                                                                   | oyment                     | Туре ()         | Query         | ·                       |        |
| <>> JSON Model | Label depl                                                                  | oyment                     | Hide            |               | •                       |        |
|                | Ouery Options                                                               |                            |                 |               |                         |        |
| Save dashboard | Data source                                                                 | jsy-ask111_16099           | - Refresh       | 0             | On Dashboard Load       | •      |
| Save As        | Query                                                                       | label_values(kube_d        | eployment_creat | ed{namespace= | ~~"\$namespace"},deploy | (ment) |
|                | Regex                                                                       | ()                         |                 |               |                         |        |
|                | Sort                                                                        | ③ Disabled                 | •               |               |                         |        |
|                | Selection Options<br>Mutti-value<br>Include All option<br>Value groups/tags | © C (Experimental feature) |                 |               |                         |        |
|                | Enabled                                                                     |                            |                 |               |                         |        |
|                | Preview of values                                                           |                            |                 |               |                         |        |
|                | Add                                                                         |                            |                 |               |                         |        |

iv. 单击pod变量,在Edit页面修改Query,然后单击Update。

请根据上一步添加的变量类型修改Query。示例如下表所示。

| 类型          | Pod对应的Query                                                                                      |
|-------------|--------------------------------------------------------------------------------------------------|
| deployment  | query_result(kube_pod_info{namespace=~'\$namespace',pod=~"\$deployment.*<br>"} >= 1)             |
| statefulset | <pre>query_result(kube_pod_info{namespace=~'\$namespace',pod=~"\$statefulset.*" } &gt;= 1)</pre> |

v. 调整deployment变量(或者statefulset变量)与pod变量的顺序,使deployment变量(或者 statefulset变量)在pod变量之上。

下图以deployment变量为例:

| †∦ General     | Variables                                                                             |             |              | N | New |
|----------------|---------------------------------------------------------------------------------------|-------------|--------------|---|-----|
| C Annotations  |                                                                                       |             |              |   |     |
| 🔛 Variables    |                                                                                       |             |              |   |     |
| 🖉 Links        | Variable Definition                                                                   |             |              |   |     |
| 🕲 Versions     | namespace label_values(kube_pod_info, namespace)                                      |             | $\mathbf{V}$ | ¢ | Û   |
| ↔ JSON Model   | deployment label_values(kube_deployment_created{namespace=~"\$namespace"),deployment_ | ent) 🔨      | ¥            | ¢ | Û   |
|                | pod query_result(kube_pod_info{namespace=~'\$namespace',pod=~"\$deployment.           | t"} >= 1) ↑ |              | ¢ | Û   |
| Save dashboard |                                                                                       |             |              |   |     |
| Save As        |                                                                                       |             |              |   |     |

## vi. 返回磁盘监控大盘页面,查看筛选功能是否生效。

下图以生效Deployment级别的筛选功能为例:

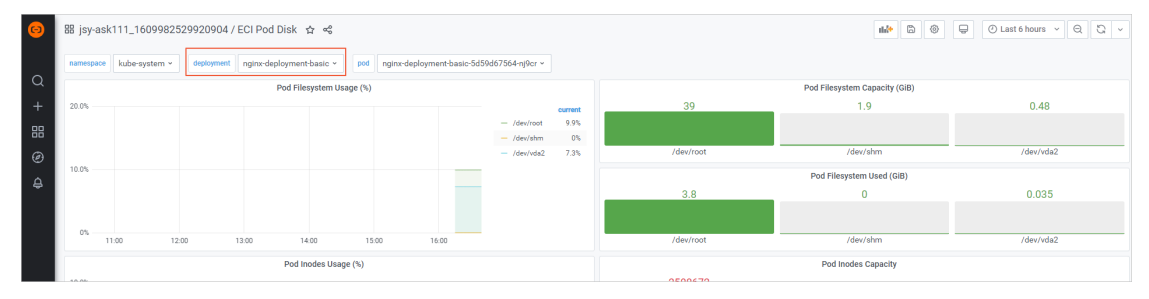

## 3.查看ECI实例监控指标

在弹性容器实例控制台上,您可以查看ECI实例的监控数据,包括CPU、内存和网络等相关指标。本文介绍ECI 实例监控数据的含义和计算方式,方便您了解各项指标的具体作用,以便进行二次计算开发。

## 监控指标概述

在弹性容器实例控制台上查看ECI实例(即容器组)的监控数据时,您可以筛选时间段查看某一小时的数据, 或者查看近5分钟的实时数据,支持查看的监控指标如下:

• CPU

显示CPU核数利用率,对应多核CPU的监控数据总和,上限为ECI实例的CPU核心数。例如:如果CPU核数利 用率为150%,表示使用了1.5 vCPU。

内存

显示内存利用率,即实例的内存使用率,上限为100%。

网络

显示接收字节数和发送字节数,即在对应时间窗内累计发送字节数和累计接收字节数。

• 磁盘

显示磁盘分区和空间数据。具体如下:

- 。 磁盘分区数据:包括系统分区和数据分区,其中数据分区为挂载作为数据盘的云盘分区。
- 磁盘空间数据:包括磁盘的总空间、已使用空间、剩余可用空间和使用率。

| ← eci-2zetwaa1212831jJah4o                                            |                                                                                                    |                                                                  |
|-----------------------------------------------------------------------|----------------------------------------------------------------------------------------------------|------------------------------------------------------------------|
| 容器 数源卷 事件 4 日志 连接 监控                                                  |                                                                                                    | с                                                                |
| ② ASK中使用ARMS <u>运</u> 控 (Prometheus)                                  |                                                                                                    |                                                                  |
| 游选择日期和(Inten) 💼 🕜 集印数据近5分钟) 🂽                                         |                                                                                                    |                                                                  |
| ССИ-ИНЕВЕ(6)<br>1(5)<br>1531-05<br>1531-05<br>1532-05<br>- СЛИНИВЕ(5) | MEMORY利用単身。<br>0.12(5)<br>0.05(5)<br>0.05(5)<br>0.05(5)<br>0.05(5)<br>0.05(5)<br>0.05(5)<br>0.05(5)<br>0.05(5)<br>1531.05<br>1534.05<br>1534.0 | 79時<br>60%<br>50%<br>50%<br>50%<br>50%<br>50%<br>50%<br>50%<br>5 |
| 磁査<br>10%<br>7.5%<br>5%<br>2.5%<br>0%<br>153135                       | 15205 15435                                                                                                    | 15820                                                            |

对于ECI实例的监控数据,您可以通过DescribeContainerGroupMetric和DescribeMultiContainerGroupMetric 接口进行查询,然后进行二次开发计算。查询监控数据时,系统将同时返回容器组,以及容器组内容器的监 控数据:

- 返回结构体的根节点Records中包含容器组整体的监控数据(CPU、内存、网络和磁盘数据)。
- 返回结构体的子节点Containers中包含各个容器的监控数据(CPU和内存数据)。

更多信息,请参见DescribeContainerGroupMetric和DescribeMultiContainerGroupMetric。

## CPU指标计算方式

#### 调用openAPI接口可以获取的CPU原始数据如下:

| 名称                       | 类型   | 示例值      | 描述                   |
|--------------------------|------|----------|----------------------|
| UsageNanoCores           | Long | 0        | CPU在采样窗口内的使用量(纳秒)。   |
| UsageCoreNanoSeco<br>nds | Long | 70769883 | CPU历史使用总量。           |
| Load                     | Long | 0        | 最近10秒的平均负载情况。        |
| Limit                    | Long | 2000     | CPU使用上限(CPU核数*1000)。 |

### CPU相关指标计算方式如下:

- CPU核数利用率=UsageNanoCores/109
- CPU利用率=UsageNanoCores/Limit/10<sup>6</sup>

## 内存指标计算方式

调用openAPI接口可以获取的内存原始数据如下:

| 名称             | 类型   | 示例值        | 描述                |
|----------------|------|------------|-------------------|
| AvailableBytes | Long | 4289445888 | 可用内存。             |
| UsageBytes     | Long | 11153408   | 已使用内存。            |
| Cache          | Long | 7028736    | 缓存。               |
| WorkingSet     | Long | 5521408    | 当前内存工作集使用量。       |
| Rss            | Long | 1593344    | 常驻内存集,即实际使用的物理内存。 |

### 内存相关指标计算方式如下:

内存利用率=WorkingSet / (WorkingSet + AvailableBytes)

## 网络指标计算方式

调用openAPI接口可以获取的网络原始数据如下:

| 名称        | 类型     | 示例值        | 描述       |
|-----------|--------|------------|----------|
| TxBytes   | Long   | 1381805699 | 累计发送字节数。 |
| RxBytes   | Long   | 505001954  | 累计接收字节数。 |
| TxErrors  | Long   | 0          | 累计发送错误数。 |
| RxErrors  | Long   | 0          | 累计接收错误数。 |
| TxPackets | Long   | 5158427    | 累计发送包数量。 |
| RxPackets | Long   | 4800583    | 累计接收包数量。 |
| TxDrops   | Long   | 0          | 累计发送丢包数。 |
| RxDrops   | Long   | 0          | 累计接收丢包数。 |
| Name      | String | eth0       | 网卡名称。    |

网络相关指标计算方式如下:

网络带宽速率(每秒发送比特数,单位为bps)
 网络带宽速率=(B时刻的累计发送字节数-A时刻的累计发送字节数)/A时刻和B时刻之间的秒数\*8

网络吞吐率(每秒发送包数量,单位为pps)
 网络吞吐率=(B时刻的累计发送包数量-A时刻的累计发送包数量)/A时刻和B时刻之间的秒数